# Сот Con Color Series Руководство по устранению неполадок

В этом руководстве описаны действия, которые следует предпринять в случае застревания бумаги или при возникновении других проблем.

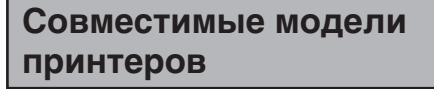

9050/9050R 7050/7050R/7010/7010R 3050/3050R/3010/3010R 1C+

050-36358-205

# ВНИМАНИЕ

После прочтения этого руководства сохраните его в доступном месте, чтобы в дальнейшем пользоваться им как справочником.

Раздел "Меры предосторожности" приведен в дополнительно прилагаемом руководстве Сведения по безопасности. Обязательно прочтите его перед использованием аппарата.

# Об этом руководстве по устранению неполадок

### Введение

Благодарим вас за использование изделия серии ComColor.

В этом руководстве описаны возможные причины проблем, которые могут возникнуть при использовании аппарата, и их решения. Храните это руководство в доступном месте, рядом с аппаратом, чтобы можно было легко воспользоваться им в качестве справочника.

#### В комплекте с данным аппаратом поставляются четыре руководства.

### • Основное руководство

В этом руководстве описаны основные операции печати, копирования и сканирования и замена расходных частей. Пожалуйста, начните с чтения этого руководства.

#### • Руководство администратора

В этом руководстве описаны настройки аппарата, которые выполняются администратором.

# • Руководство по устранению неполадок (данное руководство)

В этом руководстве описаны действия, которые следует предпринять в случае замятия бумаги или при возникновении других проблем.

### • Сведения по безопасности

В данном руководстве описаны меры предосторожности и технические характеристики.

#### Об этом руководстве

- (1) Никакие части этого руководства не могут воспроизводиться, полностью или целиком, без письменного разрешения RISO KAGAKU CORPORATION.
- (2) Содержимое данного руководства может подвергаться изменениям без предварительного уведомления, чтобы отражать внесенные в изделие улучшения.
- (3) RISO не несет ответственности ни за какие последствия использования данного руководства или аппарата.

## О принадлежности торговых марок

Microsoft и Windows – зарегистрированные торговые марки Microsoft Corporation в США и/или других странах. ColorSet – торговая марка Monotype Imaging Inc., зарегистрированная в Бюро патентов и торговых марок США, которая также может быть зарегистрирована судебными органами.

Intel и Celeron – торговые марки Intel Corporation в США и других странах.

ComColor и FORCEJET – торговые марки RISO KAGAKU CORPORATION.

# Символы, обозначения и изображения экранов, используемые в данном руководстве

#### Символы, используемые в данном руководстве

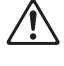

Служит для предупреждения, которое следует принять во внимания для безопасной работы с аппаратом.

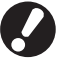

Обозначает важные сведения, которые следует принять во внимание, или запреты.

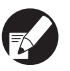

Обозначает полезные сведения или дополнительную информацию.

#### Названия клавиш и кнопок

Названия аппаратных клавиш на панели управления и кнопок на экране сенсорной панели или в окне компьютера обозначаются в квадратных скобках [].

Панель управления

|           | 1             | 3  |
|-----------|---------------|----|
|           |               | 00 |
| <u>F1</u> | 41516         |    |
| F2        | 71819         |    |
| F1        | <u>*!!0!#</u> |    |
|           |               |    |
|           | ″⇒⊓ ⊲⊓        |    |

Пример: Нажмите клавишу [STOP].

#### Экран сенсорной панели

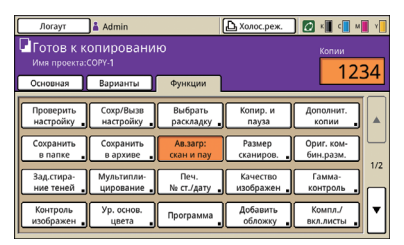

Пример: Нажмите [Ав.заг:скан и пау].

#### Окно на экране компьютера

| оновнал | Ресклавке   | Изображен | Фининобр                                                 | Вополнятел | 0 принтере                                    |                   |                  |
|---------|-------------|-----------|----------------------------------------------------------|------------|-----------------------------------------------|-------------------|------------------|
| *       |             |           | цеетсесії реж                                            |            | Полноцеетн                                    | ~                 |                  |
|         |             |           | двусторонняя                                             | печать:    | откл                                          | ¥                 |                  |
|         |             |           | Разнор орнлин                                            | anai       | A4 210/297mm                                  |                   |                  |
|         |             |           | 0                                                        | Опортрет   | Оландшаф                                      | •                 |                  |
| Cond-   |             |           | Эзолинин<br>Разнер бунаги<br>Лоток веодан<br>Тня бунаги: | 2          | 100 🛃<br>Аналогично сонт<br>Авточит.<br>Лабай | %<br>H3JTY V<br>V |                  |
| Cooper  | Васавать на | rip       | бынад:<br>Получатель:                                    |            | Печать                                        | <b>×</b>          | Детали           |
| Dec     | стеЮчистит  |           |                                                          |            |                                               | R                 | ост. настр. по у |

Пример: Установите флажок [Комбинирован.размер].

#### Названия компонентов дополнительного оборудования

Ниже приведены названия компонентов дополнительного оборудования, используемые в этом руководстве. При описании особых функций каждого компонента оборудования применяется его индивидуальное название.

| Названия, используемые в<br>данном руководстве | Дополнительное оборудование                                                   |  |
|------------------------------------------------|-------------------------------------------------------------------------------|--|
| Лоток для стекера                              | Широкий лоток для стекера<br>Автоматически управляемый лоток для стекера RISO |  |

#### ■ Иллюстрации, используемые в данном руководстве

Изображения окон интерфейса, содержащиеся в данном руководстве, могут несколько отличаться от реальных в зависимости от используемой среды, в том числе от подключенного дополнительного оборудования.

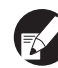

Так как ComColor 1C+ использует черные и пурпурные (красные) чернила, отображение следующего экрана может отличаться.

- Цветовые режимы на экране драйвера принтера и окно режимов копирования
- Индикаторы оставшихся чернил на каждом окне режимов
- Стандартный экран
- Экран окна счетчика

Так же, экран RISO Console выглядит иначе.

# Оглавление

|         | Об этом руководстве по устранению неполадок                                   | 1     |
|---------|-------------------------------------------------------------------------------|-------|
|         | Символы, обозначения и изображения экранов, используемые в данном руководстве | 2     |
|         | Дисплей сенсорной панели                                                      | 4     |
|         | Окно режимов                                                                  | 4     |
|         | Поле состояния                                                                | 5     |
|         | Значки списка заданий                                                         | 6     |
| Глава 1 | Сообщения от ошибках                                                          | 1-1   |
|         | Сообщения об ошибках на сенсорной панели                                      | 1-1   |
|         | Примеры сообщений об ошибках                                                  | 1-2   |
|         | Обратитесь в техническую службу                                               | 1-2   |
|         | Ошибки модулей                                                                | 1-2   |
|         | Застревание бумаги                                                            | 1-3   |
|         | Ошибки, связанные с расходными материалами                                    | 1-3   |
|         | Ошибки готовности аппарата                                                    | 1-3   |
|         | Предупреждения                                                                | 1-4   |
|         | Информационные сообщения                                                      | 1-7   |
| Глава 2 | Устранение неполадок                                                          | 2-1   |
|         | Застревание бумаги                                                            | 2-1   |
|         | Меры предосторожности при извлечении застрявшей бумаги                        | 2-2   |
|         | Частое застревание бумаги                                                     | 2-3   |
|         | Путь подачи бумаги                                                            | 2-4   |
|         | Устранение неполадок в драйвере принтера и в режиме печати                    | 2-6   |
|         | Устранение неполадок в режиме копирования                                     | 2-13  |
|         | Устранение неполадок в режиме сканера                                         | 2-17  |
|         | Устранение неполадок финишера                                                 | 2-20  |
|         | Внутрь аппарата попала скобка                                                 | 2-21  |
|         | Другие проблемы                                                               | 2-23  |
|         | Проблемы ComColor 1C+ с печатью или копированием                              | 2-23  |
| Глава 3 | Обслуживание                                                                  | 3-1   |
|         | Замена картриджа степлера                                                     | 3-1   |
|         | Замена картриджа степлера UR1                                                 |       |
|         | Замена картриджа степлера UR2 или UR3                                         | 3-2   |
|         | Очистка ящика перфоратора                                                     | 3-4   |
|         | Утилизация отходов перфоратора                                                | 3-4   |
| Простые | вопросыКонец этого руково                                                     | дства |

# Дисплей сенсорной панели

Сенсорная панель служит для выбора функций и отображения текущего состояния аппарата. Приведенные здесь сведения помогут вам устранить возникшие неполадки.

# Окно режимов

В окне режимов отображается следующая информация.

Если к аппарату не было подключено требуемое дополнительное оборудование, кнопка соответствующего режима не отображается.

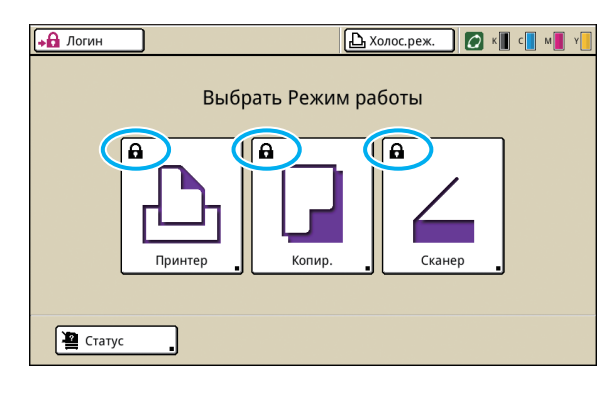

#### На кнопке режима отображается значок замка

Значок замка на кнопке режима означает, что для доступа к этому режиму вы должны выполнить вход в систему.

 Требуется или нет вход в систему для доступа к тому или иному режиму, устанавливает администратор.

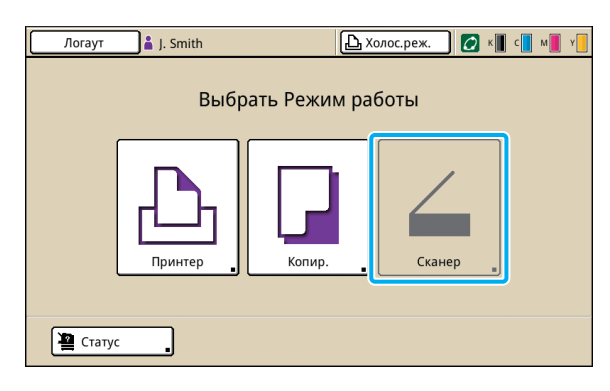

#### Если кнопка режима затенена

Если пользователь вошел в систему, но не имеет доступа к какому-либо режиму, кнопка этого режима будет затенена.

 Права доступа к режимам для каждого пользователя устанавливает администратор.

| Статус            |                      |              | Закрыть     |
|-------------------|----------------------|--------------|-------------|
| Стандартный       | Система Пользователь | Инф.лицензия |             |
| K (1000ml)        |                      |              |             |
| C (1000ml)        |                      |              |             |
| M (1000ml)        |                      |              |             |
| Y (1000ml)        |                      |              |             |
| Разм. бум.        | Тип бумаги           | Кнтр. под.   | Выбор лотка |
| A4 210x297mr      | n Одноцветная        | Стандартная  | Ручной      |
| 🔳 1 🛛 🗛 🖵 297x210 | mm Одноцветная       | Стандартная  | Автомат.    |
| 🗐 2 A3 297x420mr  | n Одноцветная        | Стандартная  | Автомат.    |
| 3 A4 210x297mm    | n Одноцветная        | Стандартная  | Автомат.    |
|                   |                      |              |             |

Окно [Статус]

## В окне [Статус]

Чтобы просмотреть общую, системную и пользовательскую информацию, нажмите кнопку [Статус] в левом нижнем углу окна режимов.

В окне [Стандартный] отображается состояние запаса чернил, бумаги и других расходных материалов.

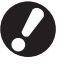

Если пользователь не вошел в систему, то вкладка [Пользователь] не отображается.

# Поле состояния

В поле состояния вверху сенсорной панели отображается кнопка [Логин], кнопка состояния принтера, значок соединения FORCEJET™ и индикатор остатка чернил.

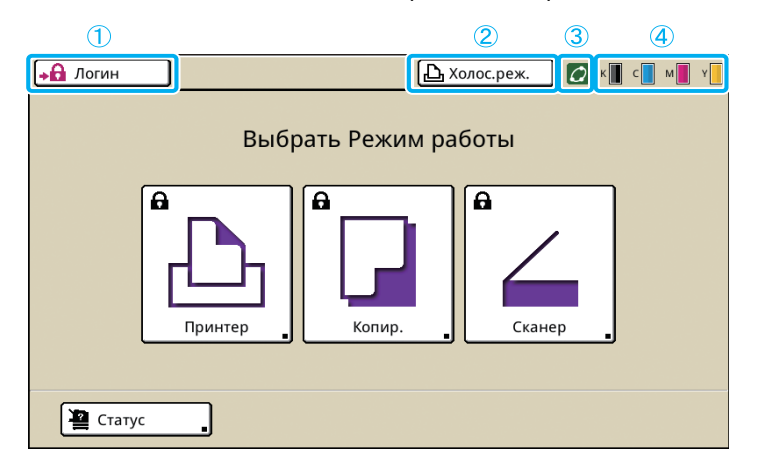

# 1 [Логин]

Отражает состояние входа пользователя в систему.

 Если пользователь не вошел в систему: На кнопке отображается значок замка и "Логин".
 Рядом с кнопкой (справа) ничего не отображается.

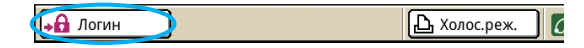

 Если пользователь вошел в систему: На кнопке отображается "Логаут". Рядом с кнопкой отображается значок пользователя и имя пользователя.

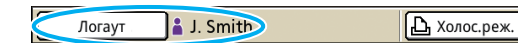

 Если в систему вошел администратор, и выбран [Режим админ.]: Отображается кнопка [Логаут]. Также отображается значок короны и имя администратора.

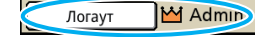

🕒 Холос.реж.

6

6

Кнопка [Логин] отображается, даже если регистрация не требуется (когда на кнопке режима не изображен значок замка).

## (2) Кнопка состояния принтера

Отражает текущее состояние аппарата: [Холос.реж.], [Печать], [Ошибка], [Приостанов.] или [Автон.реж.]. В случае ошибки будет мигать значок ошибки.

🕕 Ошибка 🛛 🖸 к 📗 с 📗 м 📗 ч

# (3) Значок соединения FORCEJET™

Отображает, правильно ли функционируют необходимые для печати компоненты.

## (4) Индикатор остатка чернил

Отображает остаток чернил каждого цвета. Значок будет мигать, если осталось менее 10% чернил. Приготовьте новый чернильный картридж того цвета, который мигает.

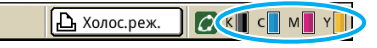

Если используются чернила сторонних производителей (не RISO), то количество оставшихся чернил не отображается. Индикатор чернил будет затенен.

# Значки списка заданий

В окне режима принтера имеется список заданий, в котором отображается имя задания и один из описанных далее значков, в зависимости от типа задания.

| Логаут         | J. Smith       |           |          | К      | с м        | Y |
|----------------|----------------|-----------|----------|--------|------------|---|
| 占 Принтер      |                |           |          | Жест., | циск<br>1% |   |
| Активно        | Ожидание       | Закон.про | Папка    | Функ   | ции        |   |
| Имя проекта    |                | Статус    | Владелец | Сим/о  | : Получ    |   |
| Microsoft Word | - Job1.doc     | Печать    | J. Smith | 10     | 14:43      |   |
| OPY-1          |                | Обработка | C. Carry | 123    | 15:55      | 1 |
| licrosoft Wo   | ord - Job1.doc | Обработка | J. Smith | 1      | 18:31      | 1 |
|                |                |           |          |        |            |   |
| 📕 Выбр. все    | 🗙 Удалить      | _ 🛛 Дета  | ли       |        |            |   |

| Значок задания | Тип задания         |
|----------------|---------------------|
|                | Задание копирования |
| L              | Задания с PIN-кодом |

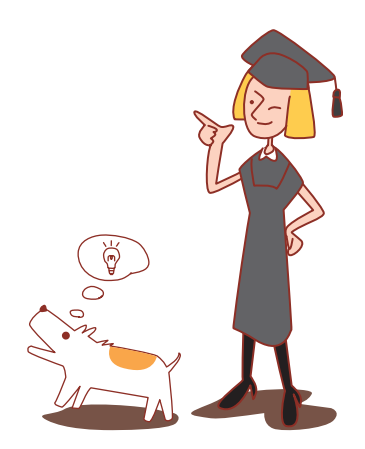

# Глава 1 Сообщения от ошибках

В этой главе описываются причины, по которым мигает индикатор ошибки на панели управления, сообщения об ошибках, появляющиеся на сенсорной панели, и действия, которые необходимо предпринять. Чтобы исправить ошибку, следуйте инструкциям на экране.

Индикатор сканера

**Индикатор ошибки на панели управления** В случае ошибки индикатор ошибки мигает красным.

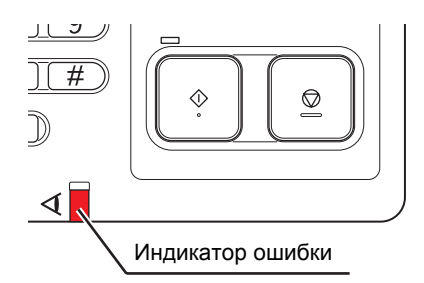

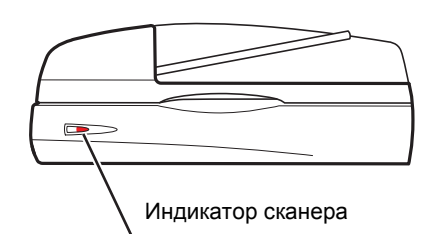

Индикатор сканера мигает красным, если

произошла ошибка сканирования.

# Сообщения об ошибках на сенсорной панели

Описание ошибки и инструкции по ее исправлению отображаются так, как показано ниже.

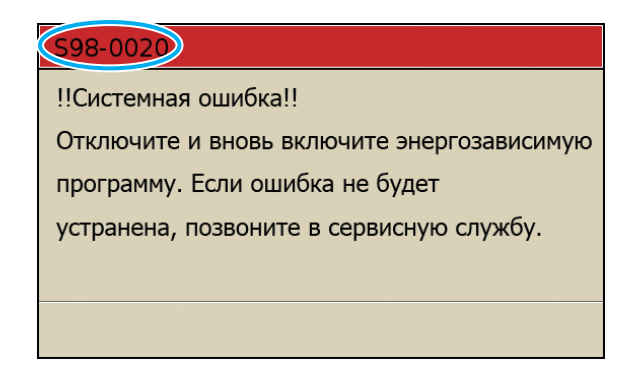

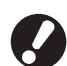

Вверху окна сообщения об ошибке отображается алфавитно-цифровой код ошибки. Обращаясь в техническую службу, обязательно сообщите этот код ошибки.

- Первая буква кода указывает на тип ошибки.
- Цифры обозначают узел, в котором произошла ошибка.

# Примеры сообщений об ошибках

Далее приведены примеры сообщений об ошибках.

## <S00-000>Обратитесь в техническую службу

# Такие сообщения об ошибках отображаются, когда диагностика или ремонт должны выполняться технической службой.

| Сообщение                                                                                                    | Необходимо выполнить                                                                                                    |
|----------------------------------------------------------------------------------------------------|----------------------------------------------------------------------------------------------------|
| !!Системная ошибка!!<br>Нажмите клавишу [RESET]. Если<br>ошибка не будет устранена,<br>позвоните в сервисную службу.                                    | Произошла системная ошибка.<br>Нажмите кнопку [RESET] на панели управления. Если вам не удалось<br>выполнить восстановление системы, обратитесь к вашему дилеру (или в<br>авторизованную техническую службу). Сообщите код ошибки,<br>отображаемый на сенсорной панели.                                                                              |
| !!Системная ошибка!!<br>Отключите и вновь включите<br>энергозависимую программу.<br>Если ошибка не будет<br>устранена, позвоните в<br>сервисную службу. | Произошла системная ошибка.<br>Нажмите на панели управления клавишу [Вспомогательная клавиша<br>питания], чтобы выключить питание, и затем включите его. Если вам не<br>удалось выполнить восстановление системы, обратитесь к вашему дилеру<br>(или в авторизованную техническую службу). Сообщите код ошибки,<br>отображаемый на сенсорной панели. |
| Сливной бачок полон.<br>Позвоните в сервисную службу<br>для его замены.                                                                                 | Сточный бачок заполнен. Обратитесь к вашему дилеру (или в авторизованную техническую службу), чтобы они заменили бачок.                                                                                                    |

## <U00-000>Ошибки модулей

# Такие сообщения об ошибках отображаются, когда требуется выполнение диагностики или ремонта технической службой.

| Сообщение                                                                                                    | Необходимо выполнить                                                                                                    |
|----------------------------------------------------------------------------------------------------|----------------------------------------------------------------------------------------------------|
| Ошибка на внешнем СІ-модуле.<br>Проверьте внешний СІ-модуль.                                                                                            | Во внешнем контроллере (ComColorExpress IS900C) произошла ошибка или<br>он неправильно подключен.<br>Проверьте светодиодный индикатор и кабельное соединение внешнего<br>контроллера.                                                                                                    |
| !!Системная ошибка!!<br>Нажмите клавишу [RESET]. Если<br>ошибка не будет устранена,<br>позвоните в сервисную службу.                                    | Системная ошибка произошла в многофункциональном финишере: в блоке<br>перфоратора, блоке степлера, приемном лотке или в лотке для буклетов.<br>Нажмите кнопку [RESET] на панели управления. Если вам не удалось<br>выполнить восстановление системы, обратитесь к вашему дилеру (или в<br>авторизованную техническую службу).<br>Сообщите код ошибки, отображаемый на сенсорной панели.<br>Если вы нажмете кнопку [STOP], вы сможете продолжить пользоваться<br>аппаратом, за исключением блока, в котором произошла ошибка. |
| !!Системная ошибка!!<br>Отключите и вновь включите<br>энергозависимую программу.<br>Если ошибка не будет<br>устранена, позвоните в<br>сервисную службу. | Системная ошибка в сканере.<br>Нажмите на панели управления клавишу [Вспомогательная клавиша<br>питания], чтобы выключить питание, и затем включите его. Если вам не<br>удалось выполнить восстановление системы, обратитесь к вашему дилеру<br>(или в авторизованную техническую службу). Сообщите код ошибки,<br>отображаемый на сенсорной панели.                                                                                                    |

## <Х00-000>Застревание бумаги

## Эти сообщения об ошибках отображаются, если произошло застревание бумаги.

| Сообщение                                                                                                 | Необходимо выполнить                                                                                                    |
|----------------------------------------------------------------------------------------------------|----------------------------------------------------------------------------------------------------|
| Заедание оригинала в сканере.<br>Откройте крышку автозагрузчика<br>и извлеките застрявший<br>оригинал.    | В сканере застряла бумага.<br>Откройте крышку АПД и выньте из него застрявший лист бумаги.                                                                                                    |
| Заедание бумаги.<br>Для показа способа устранения,<br>щелкните на кнопке, показанной<br>на рисунке внизу. | В принтере или в финишере застряла бумага, либо отсутствует бумага, либо<br>в принтер или финишер осуществлена подача сразу нескольких листов<br>бумаги. Чтобы извлечь бумагу, следуйте указаниям на сенсорной панели.<br>Более подробные сведения приведены в разделе "Застревание<br>бумаги" (стр. 2-1). |

## < Y00-000>Ошибки, связанные с расходными материалами

Эти сообщения отображаются, когда подходит время замены расходных материалов или частей, требующих периодической замены.

| Сообщение                                                                                                    | Необходимо выполнить                                                                                                    |
|----------------------------------------------------------------------------------------------------|----------------------------------------------------------------------------------------------------|
| Откройте переднюю крышку<br>финишного блока и добавьте<br>скрепок.                                                        | В финишере закончились скобы. Добавьте скобы.<br>Более подробные сведения приведены в разделе "Замена картриджа<br>степлера" (стр. 3-1).                                                                  |
| Откройте переднюю крышку<br>финишного блока и добавьте<br>скрепок для прошивки буклета.                                   |                                                                                                    |
| Замените чернильный картридж.                                                                                             | Чернильный картридж пуст.<br>Замените чернильный картридж указанного цвета. Более подробные<br>сведения о замене чернильных картриджей приведены в разделе<br>"Регулярный уход" в "Основное руководство". |
|                                                                                                    | Не снимайте чернильный картридж, пока не появится сообщение о необходимости замены чернил.                                                                                                    |
|                                                                                                    | Если в картридже осталось мало чернил, индикатор чернил на<br>экране сенсорной панели будет мигать. Приготовьте новый<br>чернильный картридж того цвета, который мигает.                                  |
| Финишный блок заполнен<br>отходами пробивки.<br>Откройте переднюю крышку<br>финишного блока и удалите<br>отходы пробивки. | Выбросьте отходы от пробивки отверстий, которые накопились в ящичке для<br>отходов финишера.<br>Более подробные сведения приведены в разделе "Очистка ящика<br>перфоратора" (стр. 3-4).                   |

# <Z00-000>Ошибки готовности аппарата

# Эти сообщения об ошибках отображаются, если неплотно закрыта крышка или лоток, или неправильно установлен чернильный картридж.

| Сообщение                      | Необходимо выполнить             |
|--------------------------------|----------------------------------|
| Закройте крышку автозагрузчика | Крышка АПД закрыта не полностью. |
| документов.                    | Закройте ее до конца.            |

| Сообщение                                                                                                    | Необходимо выполнить                                                                                                    |
|----------------------------------------------------------------------------------------------------|----------------------------------------------------------------------------------------------------|
| Закройте лоток для буклетов финишного блока.                                                                       | Не полностью закрыт лоток для буклетов в финишере.<br>Закройте его до конца.                                                                                                    |
| Закройте крышку финишного блока.                                                                                   | Крышка финишера закрыта не полностью.<br>Закройте ее до конца.                                                                                                    |
| Закройте передние крышки.                                                                                          | Передние крышки закрыты не полностью.<br>Закройте их до конца.                                                                                                    |
| Закройте крышку устранения<br>заедания [G] ([H]).                                                                  | Неплотно закрыта крышка, через которую извлекается застрявшая бумага<br>[G] ([H]).<br>Закройте ее до конца.                                                                                                    |
| Установите чернильный картридж.                                                                                    | Установлен либо пустой, либо неоригинальный (не RISO) чернильный картридж. Установите чернильный картридж RISO. Вы также можете обратиться к администратору.                                                                                                    |
| Защитная программа на<br>стандартном лотке<br>активирована.<br>Выполните сброс для бумаги на<br>стандартном лотке. | Активирован защитный выключатель в стандартном лотке.<br>Проверьте, нет ли посторонних предметов под стандартным лотком или<br>сверху бумаги. Удалите посторонние предметы.                                                                                                    |
| Установите лоток подачи 1 на место. (лоток подачи 2/лоток подачи 3).                                               | Лоток подачи 1, лоток подачи 2 или лоток подачи 3 закрыт не полностью.<br>Закройте его до конца.                                                                                                    |
| Сливной бачок полон.<br>Позвоните в сервисную службу<br>для его замены.                                            | Сточный бачок заполнен. Обратитесь к вашему дилеру (или в авторизованную техническую службу), чтобы они заменили бачок.                                                                                                    |
| Установлен чернильный<br>картридж неправильного цвета.<br>Замените картридж.                                       | Неправильно выбран цвет, устанавливаемого чернильного картриджа.<br>Проверьте цвет установленного чернильного картриджа в указанном<br>положении и установите картридж нужного цвета.<br>Если установлен неправильный картридж, вытрите начисто порт для<br>чернил, наденьте защитный колпачок и поместите картриджя на хранение<br>горизонтально в положении для хранения. |

# <W00-000>Предупреждения

Предупреждающие сообщения появляются на экране в случае когда закончилась бумага, переполнился выходной лоток, отсутствует подключение внешних устройств и т.д.

| Сообщение                                                 | Необходимо выполнить                                                                                                    |
|-----------------------------------------------------------|----------------------------------------------------------------------------------------------------|
| Подходящий выходной лоток не обнаружен. Извлеките бумагу. | Превышена максимальная емкость всех выходных лотков. Уберите бумагу и нажмите клавишу [Отменить] или [STOP], чтобы закрыть окно сообщения об ошибке.                                                                                                    |
| Ошибка сканера.                                           | Произошла ошибка в работе сканера.<br>Если это сообщение выводится во время сканирования оригинала, то<br>отсканированные данные теряются. Нажмите [Подтвердить] и повторно<br>отсканируйте оригинал.<br>Если это сообщение появляется в любое другое время, кроме сканирования<br>оригинала, нажмите [Подтвердить]. Если сообщение об ошибке не исчезает,<br>нажмите кнопку [Вспомогательная клавиша питания] на панели управления,<br>чтобы выключить питание, а затем включите его снова. |

| Сообщение                                                                                        | Необходимо выполнить                                                                                                    |
|--------------------------------------------------------------------------------------------------|----------------------------------------------------------------------------------------------------|
| Auto-Ctrl Stacking Tray заполнен.<br>Извлеките бумагу.                                           | Превышена максимальная емкость автоматически управляемого лотка для стекера. Уберите бумагу и нажмите клавишу [Отменить] или [STOP], чтобы закрыть окно сообщения об ошибке.                                                                                                    |
| Автоматический выбор лотка<br>подачи невозможен. Выберите<br>лоток и нажмите клавишу<br>[START]. | Хотя для опции [Лоток подачи] выбрано значение [Автомат.], но для всех<br>лотков в разделе [Выбор лотка] выбрано [Ручной]. Установите [Автомат.] в<br>разделе [Выбор лотка] или нажмите кнопку [Выбрать лоток] и затем укажите<br>используемый лоток.                                                                                                    |
| Проверьте Auto-Ctrl Stacking<br>Tray.                                                            | Неправильно установлены направляющие для бумаги в автоматически<br>управляемом лотке для стекера компании RISO. Проверьте направляющие<br>для бумаги.                                                                                                    |
| !!Ошибка данных!!<br>Обработка не может<br>продолжаться.                                         | Задание не может быть выполнено из-за повреждения данных задания.<br>Проверьте данные.                                                                                                    |
| Жесткий диск заполнен.<br>Удалите ненужные проекты для<br>подготовки дискового<br>пространства.  | Жесткий диск аппарата заполнен.<br>Удалите ненужные задания, чтобы освободить пространство на жестком<br>диске.                                                                                                    |
| Имя проекта:<br>Данный проект недопустим.                                                        | Бумага указанного размера, не может быть выведена в указанный лоток.<br>Нажмите [Закрыть] и проверьте, бумагу какого размера можно выводить в<br>этот лоток.                                                                                                    |
|                                                                                                  | Невозможно использовать блоки финишера (стиплер, перфоратор, верхний<br>лоток, лоток для стекера, лоток для буклетов).<br>Свяжитесь со своим дилером (или авторизованным техническим центром).<br>Если вы нажмете кнопку [Закрыть], вы сможете продолжить пользоваться<br>аппаратом, за исключением блока, в котором произошла ошибка.                                                                        |
| Загрузите листы для обложки<br>того же размера, что и основные<br>листы, в следующ.лоток.        | Листы бумаги, загруженные в лоток для обложки и для текста, имеют разные размеры. Загрузите бумагу для обложки того же размера, что и для текста.                                                                                                    |
| Загрузите листы для обложки в следующ. лоток.                                                    | В лотке для обложки отсутствует бумага. Загрузите бумагу для обложки в<br>указанный лоток.                                                                                                    |
| Загрузить бумагу в лоток подачи 1.<br>(лоток подачи 2/лоток подачи 3).                           | Лоток подачи 1, лоток подачи 2 или лоток подачи 3 пуст.<br>Загрузите бумагу.<br>Чтобы изменить размер или тип бумаги, измените настройки лотка подачи<br>на панели управления.                                                                                                    |
| Загрузите бумагу в лоток подачи.                                                                 | Для лотка подачи была выбрана опция [Автомат.], и бумага,<br>соответствующая по размеру и типу указанной в задании, не загружена в<br>лоток, указанный в разделе [Выбор лотка]. Загрузите бумагу указанного<br>типа. В противном случае нажмите [Смен. лоток] и выберите лоток,<br>отличный от [Автомат.], или в разделе [Выбор лотка] установите [Автомат.]<br>для лотка, в который загружена нужная бумага. |
|                                                                                                  | В лотках подачи отсутствует бумага. Загрузите бумагу.                                                                                                    |
| Загрузить бумагу в стандартный лоток.                                                            | Стандартный лоток пуст.<br>Загрузите бумагу.<br>Чтобы изменить размер или тип бумаги, измените настройки лотка подачи<br>на панели управления.                                                                                                    |

| Сообщение                                                                                                    | Необходимо выполнить                                                                                                    |
|----------------------------------------------------------------------------------------------------|----------------------------------------------------------------------------------------------------|
| Загрузите вкладные листы в<br>следующ.лоток.<br>Выбранный лоток:                                                                                   | В указанном лотке отсутствует бумага, или загружена бумага неправильного размера. Загрузите бумагу нужного типа в указанный лоток.                                                                                                    |
| Подача бумаги типа "Конверт"<br>недоступна.<br>Измените настройку и нажмите<br>клавишу [START].                                                    | Если для опции [Кнтр. под.] стандартного лотка выбрано значение [Конверт],<br>то двухсторонняя печать для бумаги, отличной от конвертов. невозможна.<br>Нажмите [Выбрать лоток], чтобы сменить лоток, или установите для опции<br>[Кнтр. под.] выбранного лотка значение, отличное от [Конверт].                   |
| Готов к возобновлению работы.<br>Нажмите кнопку [Подтвердить].                                                                                     | Застревание бумаги устранено.<br>Нажмите [Подтвердить], чтобы продолжить работу.                                                                                                    |
| Невозможно сохранение файла<br>сканирования.<br>Проверьте настройку адреса<br>сохранения.                                                          | <ul> <li>Ошибка сохранения данных сканирования. Проверьте следующее и сохраните данные снова.</li> <li>Сетевая конфигурация сервера хранения данных</li> <li>Проблема с сервером хранения данных</li> <li>Подключения сетевых кабелей</li> <li>Настройки для отсканированных данных в разделе [Каталог]</li> </ul> |
| Отправка не завершена.                                                                                                    | <ul> <li>Не удалось отправить электронную почту. Проверьте следующее и<br/>повторите отправку электронной почты.</li> <li>Настройки получателя</li> <li>Настройки сервера электронной почты</li> <li>Проблемы с отправляемыми данными</li> <li>Проблема с сервером электронной почты</li> </ul>                    |
| Лоток для бумаги лицевой<br>стороной вниз заполнен.<br>Удалите бумагу.                                                                             | Превышена максимальная емкость выходного лотка. Уберите бумагу и нажмите клавишу [Отменить] или [STOP], чтобы закрыть окно сообщения об ошибке.                                                                                                    |
| Файл с таким именем уже<br>существует .<br>Перезаписать?                                                                                           | В папке [Каталог] (флэш-накопитель USB) уже существует файл с таким именем. Чтобы перезаписать, нажмите [Продолжить]. Чтобы изменить имя файла и сохранить файл, нажмите [Отменить] и сохраните файл снова.                                                                                                    |
| Степлер финишного блока (блок<br>пробивки отверстий/верхний<br>лоток/лоток стекера/лоток для<br>буклетов) не подсоединен.<br>Проверьте соединение. | Блоки финишера не подключены.<br>Свяжитесь со своим дилером (или авторизованным техническим центром).                                                                                                    |
| Верхний лоток (лоток для<br>стекера/лоток для буклетов)<br>финишного блока заполнен.<br>Удалите бумагу.                                            | Превышена максимальная емкость всех выходных лотков. Уберите бумагу и нажмите клавишу [Отменить] или [STOP], чтобы закрыть окно сообщения об ошибке.                                                                                                    |
| Защитный выключатель на лотке<br>укладки в стекер финишного<br>блока включен.<br>Проверьте лоток.                                                  | В лоток стекера, возможно, попал посторонний предмет. Убедитесь в отсутствии помех под лотком или рядом с лотком.                                                                                                    |

| Сообщение                                                                                                    | Необходимо выполнить                                                                                                    |
|----------------------------------------------------------------------------------------------------|----------------------------------------------------------------------------------------------------|
| Это чернильный картридж не<br>RISO.<br>Применение чернил иного<br>производителя может серьезно<br>повредить принтер.<br>Проверьте гарантию/сервисное<br>соглашение, иначе ущерб будет<br>исключен из гарантийных<br>обязательств, т.к. он нанесен<br>компонентами иного производ.<br>Продолжить использование<br>этого картриджа? | Установлен неоригинальный (не RISO) чернильный картридж. За<br>подробными инструкциями обратитесь к своему администратору.                                                                                                    |
| Данный проект уже был удален.                                                                                                    | Соответствующее задание было удалено с консоли, когда отображалось<br>окно "Подтверждение" в режиме приостановленного задания, или когда<br>отображалось окно настроек после нажатия в окне "Подтверждение" кнопки<br>[Изм. настр.].<br>Отправьте данные снова.                                                                                                    |
| Флэш-память USB недоступна.                                                                                                    | На флэш-накопителе USB, определенном в качестве каталога, уже<br>существует файл с таким именем. Чтобы изменить имя задания и сохранить<br>его, нажмите [Закрыть] и отсканируйте оригинал снова. В противном случае<br>нажмите [Закрыть], выберите в качестве места назначения внутренний<br>жесткий диск и отсканируйте оригинал снова.                                                                                              |
|                                                                                                    | Данные не могут быть сохранены из-за недостаточного объема свободной памяти на флэш-накопителе USB. Нажмите [Сохр. внутр.жест.д.] или удалите ненужные данные с флэш-накопителя USB, чтобы освободить необходимое пространство, и снова сохраните данные.                                                                                                    |
| Флэш-память USB не найдена.<br>Вновь настройте флэш-память<br>USB и нажмите кнопку<br>"Повт.попыт".                                                                                                    | <ul> <li>Флэш-накопитель USB не вставлен в аппарат.</li> <li>Чтобы выполнить сохранение на флэш-накопитель USB, вставьте его в аппарат и нажмите [Повт.попыт.].</li> <li>Чтобы изменить папку для сохранения данных на внутреннем жестком диске, нажмите [Сохр. внутр.жест.д.].</li> <li>Чтобы изменить папку для сохранения в месте, отличном от внутреннего жесткого диска, или отменить сохранение, нажмите [Отменить].</li> </ul> |
|                                                                                                    | Используемый флэш-накопитель USB не совместим с аппаратом.<br>Используйте устройства USB класса накопителей большой емкости либо<br>стандартные флэш-накопители USB 1.1 или 2.0.                                                                                                    |

# <100-000>Информационные сообщения

Эти сообщения отображаются, если требуются обслуживание аппарата.

| Сообщение                                                           | Необходимо выполнить                                                                                                    |
|---------------------------------------------------------------------|----------------------------------------------------------------------------------------------------|
| !!Техобслуживание!!<br>Позвоните в сервисную службу.                | Подошло время периодической диагностики. Свяжитесь со своим дилером (или авторизованным техническим центром).                                 |
| Замените чернильный картридж<br>или свяжитесь с<br>администратором. | Используйте чернила ComColor, произведенные RISO KAGAKU<br>CORPORATION. Если необходимые чернила отсутствуют, обратитесь к<br>администратору. |

1-7

| Сообщение                                                                                                 | Необходимо выполнить                                                                                                    |
|----------------------------------------------------------------------------------------------------|----------------------------------------------------------------------------------------------------|
| Сливной бачок скоро потребует<br>замены.<br>Позвоните в сервисную службу<br>для подготовки нового бачка.  | Свяжитесь со своим дилером (или авторизованным техническим центром).<br>Если сточный бачок заполнится, процесс печати станет<br>невозможным. Если появилось это сообщение, обязательно<br>обратитесь в технический центр.                                                                                                    |
| Печать изображения может<br>выполняться плохо из-за грязи<br>на маршруте передачи.<br>Позвоните в сервис. | Свяжитесь со своим дилером (или авторизованным техническим центром).<br>Если из-за грязи на маршруте передачи принтер не сможет<br>определить размер и положение бумаги, то напечатать<br>изображение с надлежащим качеством будет невозможно. Пока<br>машрут передачи не будет очищен, все изображения будут<br>печататься с полями шириной 5 мм независимо от настроек.<br>Чистку должен проводить инженер по техническому<br>обслуживанию. При появлении этого сообщения обязательно<br>обратитесь в сервисный центр. |
| Ошибка связи с сервером<br>управления.<br>Позвоните в сервисную службу                                    | Информация не может быть корректно отправлена на управляющий сервер.<br>Свяжитесь со своим дилером (или авторизованным техническим центром).                                                                                                    |

# Глава 2 Устранение неполадок

В этой главе описано, что надо делать при возникновении проблем.

# Застревание бумаги

Если в аппарате, финишере или АПД застряла бумага, процесс печати останавливается, индикатор ошибок на панели управления начинает мигать красным, а на сенсорной панели открывается окно предупреждения о застревании бумаги. Чтобы извлечь застрявшую бумагу и продолжить процесс печати, следуйте инструкциям на сенсорной панели.

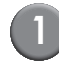

Чтобы получить инструкции по извлечению застрявшей бумаги, нажмите на сенсорной панели кнопку с алфавитно-цифровым кодом, отражающую положение застрявшей бумаги.

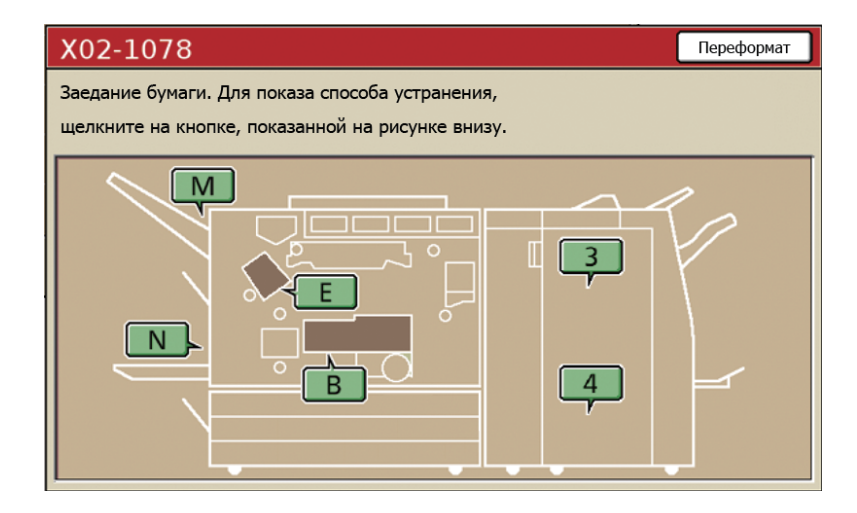

# (2)

# Чтобы извлечь застрявшую бумагу, следуйте указаниям на сенсорной панели.

Нажмите [◀ ▶], чтобы перейти к предыдущей или следующей странице.

(Ниже приведены примеры изображений окон экрана, которые выводятся при застревании бумаги в левой части устройства переноса.)

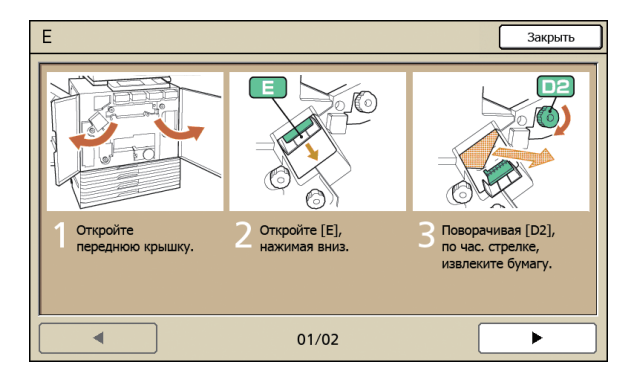

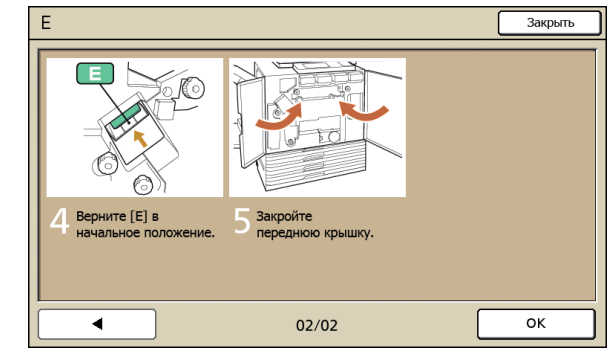

2-1

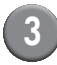

# Нажмите [Закрыть].

Вернитесь к окну, отображаемому на шаге 1. Убедитесь в том, что кнопка, указывающая место, из которого вы извлекли бумагу, исчезла.

Если на экране отображаются алфавитные кнопки, бумага все еще не извлечена из указанного места. Повторите шаги с 1 по 3, чтобы удалить застрявшую бумагу.

## Меры предосторожности при извлечении застрявшей бумаги

- Извлекайте застрявшую бумагу медленно и осторожно. Постарайтесь не оставить обрывков бумаги в аппарате.
- Во время извлечения бумаги из аппарата, немного сверните ее внутри аппарата по направлению движения внутри аппарата, а затем вытяните ее на себя.

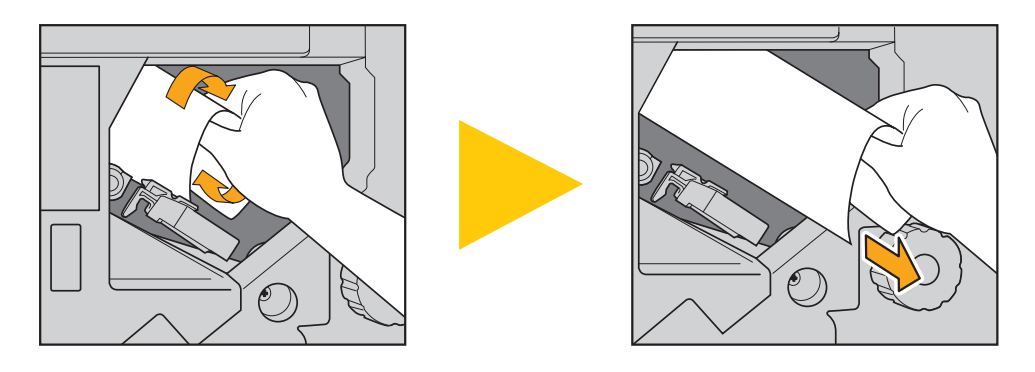

- Во время печати бумага проходит через принтер на высокой скорости. Поэтому, если застревание бумаги произошло во время печати многостраничного документа, то в механизме транспортировки может остаться как лист, который послужил причиной застревания, так и другие листы. При использовании для извлечения застрявшей бумаги внутренних дисков, проверните диск еще четыре или пять раз после извлечения первого листа, чтобы извлечь все оставшиеся листы.
  - Например, в механизм транспортировки, который находится под чернильным картриджем, попало несколько листов бумаги. Поворачивайте диск "D2" внутри принтера, пока не извлечете всю бумагу.

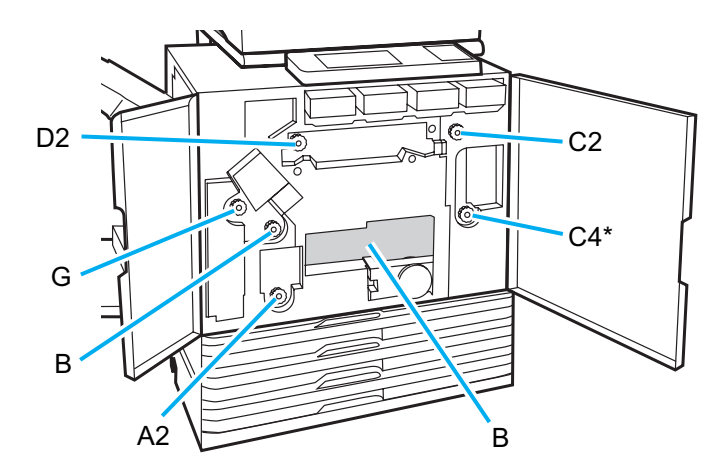

- Головки принтера расположены внутри сверху в отверстии "В". Поэтому, когда вы извлекаете бумагу из "В", не испачкайте руки и рукава о печатающие головки.
- \* Используйте диск [С4], только когда подключен многофункциональный финишер.

# Частое застревание бумаги

Если застревание бумаги происходит слишком часто, выполните проверку аппарата, как описано ниже.

- Не превышает ли количество бумаги в стандартном лотке и лотке подачи максимальную емкость этих лотков.
- Правильно ли загружена бумага, и установлены направляющие для бумаги в стандартном лотке.
- Соответствует ли бумага, которую вы загружаете, настройкам, выбранным для опции [Лоток подачи].
- Приемлемо ли качество используемой бумаги. Например, причиной застревания может быть смятая или скрученная бумага. Не используйте такую бумагу.
- При использовании бумаги нестандартного размера этот размер должен быть заранее зарегистрирован в настройках администратора. Обратитесь к вашему администратору.
- При использовании бумаги, на которой уже что-то напечатано с одной стороны, или темной цветной бумаги, аппарат может неправильно определять тип бумаги, и считать, что произошел захват сразу нескольких листов. Выберите для [Пров.дв.лист] значение [ОТКЛ].
  - ⇒ Окно режима принтера ► [Функции] ► [Лоток подачи] ► выберите лоток подачи ► [Тип бумаги] ► выберите для [Пров.дв.лист] значение [ОТКЛ]
  - ⇒ Окно режима копирования ► [Основная] ► [Лоток подачи] ► выберите лоток подачи ► [Изменить] ► [Тип бумаги] ► выберите для [Пров.дв.лист] значение [ОТКЛ]

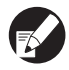

Более подробную информацию о подходящих типах бумаги и о том, как загружать бумагу, можно найти в "Основное руководство" в разделе "Бумага и оригиналы".

# Путь подачи бумаги

Пути транспортировки бумаги при односторонней и двусторонней печати могут отличаться вплоть до выхода из аппарата. Выбор лотка для отпечатков также может быть ограничен в зависимости от используемых функций.

Ниже показан путь прохождения бумаги через аппарат во время печати.

- — Сплошная линия: Путь прохождения бумаги при односторонней печати
- ••• Пунктирная линия: Путь прохождения бумаги во время двусторонней печати

#### <При использовании выходного лотка>

#### <При использовании лотка для стекера>

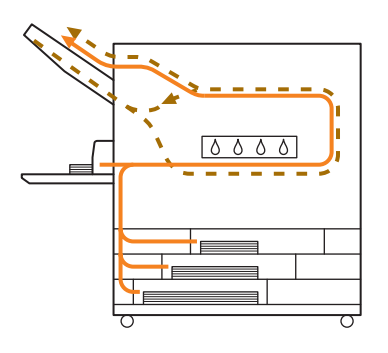

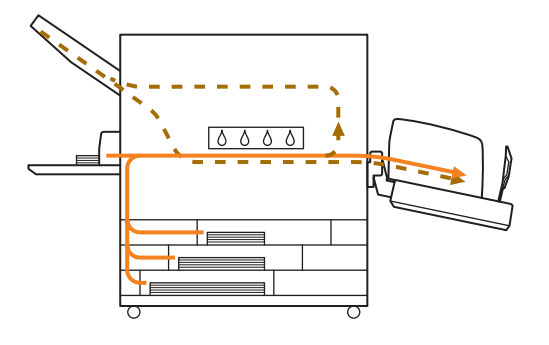

#### <При использовании многофункционального финишера>

Пути бумаги в финишере при односторонней и двусторонней печати не различаются.

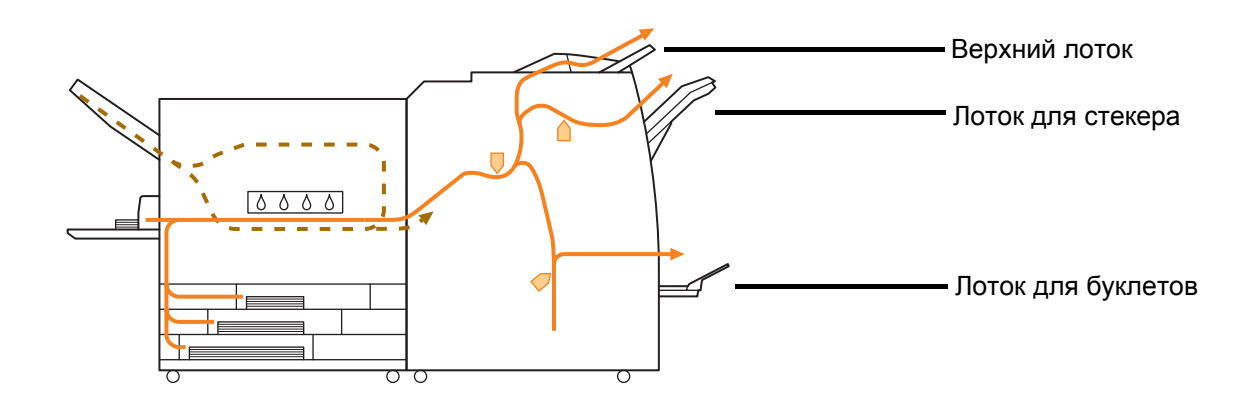

- В зависимости от модели на вашем аппарате может отсутствовать лоток подачи.
- Выбор лотка, используемого по умолчанию для отпечатков, зависит от настройки функций финишера.
- Подробные иллюстрации пути подачи бумаги при использовании многофункционального финишера приведены на следующей странице.

При использовании многофункционального финишера

• При сшивании

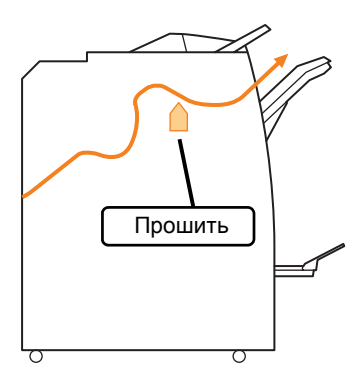

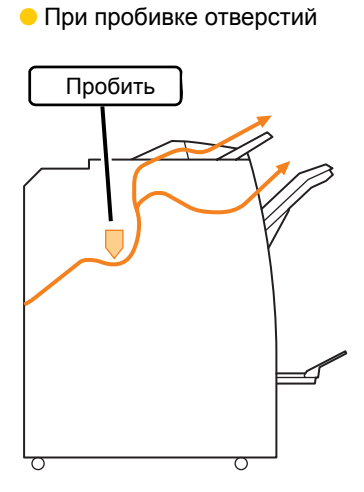

• При пробивке отверстий и скреплении

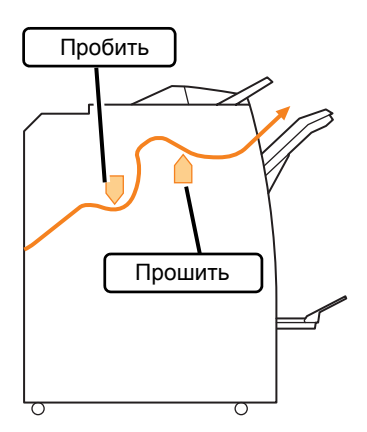

При использовании функции буклетов / 2 полосы

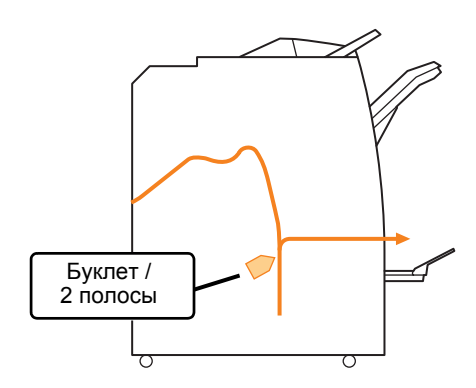

# Устранение неполадок в драйвере принтера и в режиме печати

В этом разделе описывается, как устранить неполадки, связанные с драйвером принтера и режимом печати.

| Проблема                                                                                             | Возможная причина и необходимые действия                                                                                                    |
|----------------------------------------------------------------------------------------------------|----------------------------------------------------------------------------------------------------|
| Невозможна печать с компьютера.                                                                      | Принтер находится в автономном режиме.                                                                                                    |
|                                                                                                    | Проверьте на панели управления в окне режимов кнопку состояния принтера.                                                                                                    |
|                                                                                                    | 💹 Автон.реж.                                                                                                    |
|                                                                                                    | Если отображается [Автон.реж.], измените состояние на [Онлайн].<br>⇒ Окно режима принтера ► [Функции] ► нажмите [Онлайн]                                                                                                    |
|                                                                                                    | Задание может находиться в состоянии [Ожидание].                                                                                                    |
|                                                                                                    | Задание может находиться в состоянии [Ожидание], если<br>администратор перевел все задания в состоянии [Ожидание], или<br>если для выполнение задания требуется PIN-код.<br>Проверьте, нет ли вашего задания в списке окна [Ожидание] в<br>режиме принтера.                                                                                                    |
|                                                                                                    | Аппарат занят.                                                                                                    |
|                                                                                                    | Операции, выполняемые с панели управления, обладают для<br>аппарата большим приоритетом, чем задания с компьютера.<br>Если имеется несколько приостановленных заданий, эти задания<br>печатаются в следующем порядке:<br>Задания копирования > Задания в состоянии [Ожидание] ><br>Задания с компьютера                                                                                                    |
| Невозможно должным образом                                                                           | Бумагу индивидуального формата требуется зарегистрировать.                                                                                                    |
| выполнить печать на пользовательскои бумаге.                                                         | <ul> <li>Размер бумаги должен быть зарегистрирован заранее с помощью функции [Ввод пользовател.бумаги], как в драйвере принтера, так и в аппарате.</li> <li>Диалоговое окно [Свойства] драйвера принтера ► закладка [Среда] ► регистрация размера бумаги [Ввод пользовател.бумаги]</li> <li>Администратор предварительно должен разрешить использование на аппарате функции [Ввод пользовател.бумаги]. Обратитесь к вашему администратору.</li> </ul> |
| При печати многостраничного документа некоторые страницы печатаются на бумаге неправильного размера. | В документе содержатся страницы разного размера.                                                                                                    |
|                                                                                                    | В диалоговом окне свойств принтера на закладке [Основная]<br>установите флажок [Комбинирован.размер]. Лоток подачи будет<br>автоматически выбираться в зависимости от размера страниц<br>оригинала или печатаемого документа.                                                                                                    |
| Печать занимает слишком много<br>времени. / При печати нескольких копий                              | В диалоговом окне [Печать] вашего приложения, скорее всего,<br>установлен флажок [Комплектовать].                                                                                                    |
| принтер отмечает звуком вывод каждой копии.                                                          | Если установлен флажок [Комплектовать], данные для печати<br>(копирования) высылаются для каждой страницы (копии). Снимите<br>этот флажок.                                                                                                    |

| Проблема                                                                      | Возможная причина и необходимые действия                                                                                                    |
|-------------------------------------------------------------------------------|----------------------------------------------------------------------------------------------------|
| Утрачен PIN-код задания.                                                      | Задание не может быть напечатано, если утрачен его PIN-код.                                                                                                    |
|                                                                               | Добавьте новый PIN-код и отправьте задание заново. Обратитесь к<br>администратору, чтобы он удалил задание, которое осталось в<br>списке на экране [Ожидание].                                                                                                    |
| В меню [Цветовой режим] в диалоговом<br>окне свойств принтера не отображаются | Функция цветной печати была ограничена администратором.                                                                                                    |
| функции [Цвет] и [Автомат.].                                                  | Обратитесь к вашему администратору.                                                                                                    |
| Невозможно задать страницы, которые необходимо напечатать.                    | <u>В диалоговом окне [Печать] вашего приложения установлен</u><br>флажок [Комплектовать].                                                                                                    |
|                                                                               | Снимите флажок [Комплектовать] в диалоговом окне [Печать]<br>вашего приложения, а на закладке [Финишн.обр] в диалоговом окне<br>свойств принтера выберите для опции [Комплектовать] значение<br>[Группа].                                                                                                    |
| Печатается только одна копия                                                  | Установлен режим [Печать и пауза].                                                                                                    |
| (страница), хотя дана команда печати<br>нескольких копий (страниц).           | Если в диалоговом окне свойств принтера выбрана опция [Печать и<br>пауза], то печать приостанавливается после вывода одной копии<br>(страницы). Чтобы продолжить печать, в случае если вас<br>удовлетворяет результат печати, нажмите кнопку [START] на панели<br>управления или [Продолжить] на сенсорной панели.<br>Чтобы отменить режим [Печать и пауза], снимите флажок [Печать и<br>пауза] на закладке [Дополнител]. |
| В режиме принтера невозможно повторно напечатать задание из списка в          | Повторная печать заданий может быть запрещена в настройках администратора.                                                                                                    |
| окне [закон.про].                                                             | Если повторная печать заданий не разрешена в настройках<br>администратора, кнопка [Печать] и список заданий затеняются<br>серым, и повторная печать невозможна. Для получения<br>дополнительной информации обратитесь к администратору.                                                                                                    |
|                                                                               | Выполненные задания копирования нельзя напечатать<br>повторно, даже если повторная печать разрешена в<br>настройках администратора.                                                                                                    |

| Проблема                                                           | Возможная причина и необходимые действия                                                                                                    |
|--------------------------------------------------------------------|----------------------------------------------------------------------------------------------------|
| Не подается бумага. / Подается<br>одновременно несколько листов. / | Настройки подачи бумаги не соответствуют свойствам загруженной бумаги (по толщине).                                                                                                    |
| ориентирована вверх.                                               | Выберите настройки подачи бумаги в соответствии со свойствами<br>бумаги, используя настройку [Тип бумаги] для лотка подачи.                                                                                                    |
|                                                                    | <u>Положение рычага регулировки давления подачи бумаги не соответствует толщине бумаги.</u>                                                                                                    |
|                                                                    | С помощью рычага регулировки давления подачи бумаги<br>отрегулируйте давление подачи бумаги в соответствии с<br>параметрами загруженной бумаги.<br>Установите рычаг в положение [+(НОРМАЛЬНАЯ)] или<br>[+(ОТКРЫТКА)] в соответствии с типом бумаги. |
|                                                                    | <ul> <li>В обычной ситуации установите рычаг в положение [*(НОРМАЛЬНАЯ)]. Если есть проблемы с подачей бумаги, установите его в положение [#(ОТКРЫТКА)].</li> <li>Более подробную информацию</li> </ul>                                             |
|                                                                    | о типе бумаги и рычаге регулировки давления подачи бумаги<br>смотрите в главе "Бумага и оригиналы" в "Основное<br>руководство".                                                                                                    |

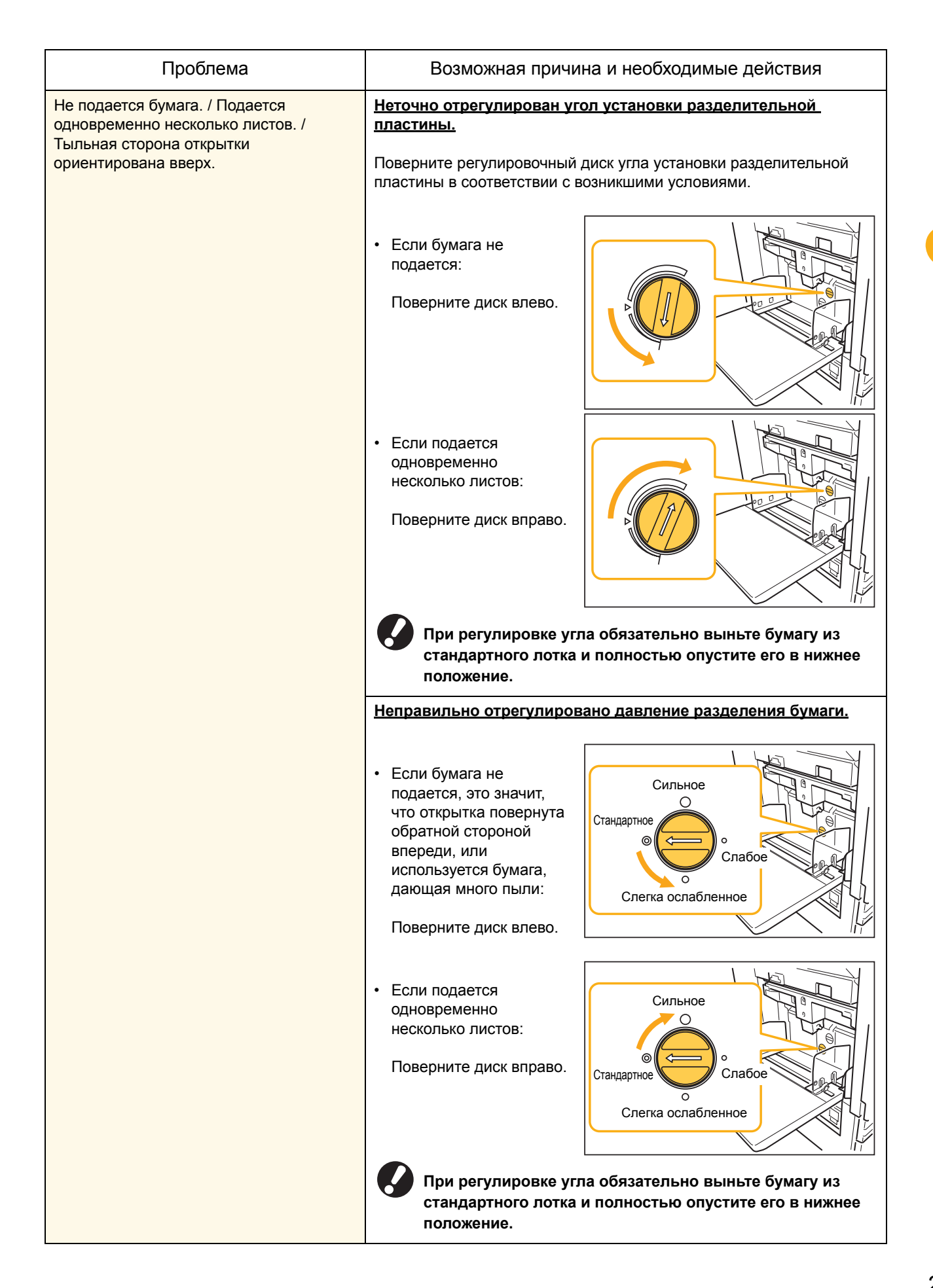

| Проблема                                                                                                    | Возможная причина и необходимые действия                                                                                                    |
|----------------------------------------------------------------------------------------------------|----------------------------------------------------------------------------------------------------|
| Ошибка подачи нескольких листов<br>происходит слишком часто, или же<br>сообщение об ошибке подачи<br>нескольких листов выводится несмотря<br>на то, что в действительности подачи<br>нескольких листов не происходит. | Используется темная цветная бумага или бумага, на одной<br>стороне которой уже выполнялась печать.<br>При использовании бумаги, на одной стороне которой уже<br>выполнялась печать, или бумаги темного цвета, аппарат может<br>неправильно определять тип бумаги, как будто произошла подача<br>сразу несколько страниц. В этом случае установите для<br>[Пров.дв.лист] значение [ОТКЛ].<br>⇒ Окно режима принтера ▶ [Функции] ▶ [Лоток подачи] ▶<br>выберите лоток подачи ▶ [Тип бумаги] ▶ выберите для                                   |
| Сообщение об ошибке "Загрузите бумагу<br>в лоток подачи" появляется несмотря на<br>то, что бумага загружена.                                                                                                    | [Пров.дв.лист] значение [ОТКЛ]<br>Настройки [Размер бумаги] и [Тип бумаги] драйвера принтера и<br>аппарата не соответствуют друг другу.<br>Сообщение об ошибке появляется даже тогда, когда бумага<br>загружена, но настройки [Размер бумаги] и [Тип бумаги] драйвера<br>принтера и аппарата не соответствуют друг другу. Установите в<br>аппарате и в драйвере принтера одинаковые настройки размера и<br>типа бумаги.<br>⇒ Окно режима принтера ▶ [Функции] ▶ [Лоток подачи] ▶<br>выберите лоток подачи ▶ [Размер бумаги] / [Тип бумаги] |
|                                                                                                    | В разделе [Выбор лотка] для всех лотков выбрано [Ручной].<br>Если для опции [Лоток ввода] выбрано значение [Автомат.],<br>сообщение об ошибке появляется в случае, когда для некоторого<br>лотка подачи аппарата в разделе [Выбор лотка] не установлено<br>значение [Автомат.].<br>Выберите для опции [Лоток подачи] аппарата для стандартного или<br>выбранного лотка установку [Выбор лотка].<br>⇒ Окно режима принтера ► [Функции] ► [Лоток подачи] ►<br>нажмите кнопку [Выбор лотка], чтобы выбрать [Автомат.] или<br>[Ручной]         |

| Проблема                                       | Возможная причина и необходимые действия                                                                                                    |
|------------------------------------------------|----------------------------------------------------------------------------------------------------|
| Качество цветной печати нестабильно.           | Цветовые тона (их воспроизводимость) различается в зависимости от используемой бумаги.                                                                                                    |
|                                                | Профиль цветов определяется в соответствии с типом бумаги.<br>Чтобы найти оптимальный профиль для конкретного типа бумаги,<br>рекомендуется попробовать различные настройки типа бумаги,<br>которые можно изменять в окне [Тип бумаги], и сравнить, какие из<br>отпечатков получатся лучше. Если вам не удалось решить<br>проблему, обратитесь к дилеру.                                                                    |
|                                                | Госкольку в данном аппарате используется технология<br>струйной печати, качество печати (особенно цветной)<br>может меняться в зависимости от типа бумаги, Поэтому<br>для каждого типа бумаги в разделе [Профиль цветов]<br>следует выбирать свои настройки. Если настройки<br>драйвера принтера не соответствуют типу загруженной<br>бумаги, возможности принтера будут использованы не<br>полностью. Проверьте следующее. |
|                                                | <ul> <li>Если для опции [Тип бумаги] в драйвере принтера выбрано<br/>значение [Любой], выберите тот тип бумаги, который вы<br/>используете в действительности. Подробности приведены в<br/>разделе "Окно драйвера принтера" в "Основное<br/>руководство".</li> </ul>                                                                                                    |
|                                                | <ul> <li>Убедитесь в том, что тип бумаги, загруженной в лоток<br/>подачи, соответствует типу бумаги, установленному в<br/>настройках [Лоток подачи].</li> </ul>                                                                                                    |
|                                                | ⇒ Окно режима принтера ► [Функции] ► [Лоток подачи] ►<br>выберите лоток подачи ► [Тип бумаги]                                                                                                    |
| Отпечатки получаются светлыми или<br>бледными. | Плотность печати установлена для получения светлых отпечатков.                                                                                                    |
|                                                | Настройте параметр [Плотность печати] на закладке [Изображен.] в диалоговом окне настроек принтера.                                                                                                    |
|                                                | Настройки типа бумаги (в аппарате) и свойства загруженной<br>бумаги не соответствуют друг другу.                                                                                                    |
|                                                | Правильно укажите тип бумаги.<br>⇒ Окно режима принтера ▶ [Функции] ▶ [Лоток подачи] ▶<br>выберите лоток подачи ▶ [Тип бумаги]                                                                                                    |
|                                                | Засорились печатающие головки принтера.                                                                                                    |
|                                                | Чтобы устранить засорение, выполните очистку головок.<br>⇒ Окно режима принтера ▶ [Функции] ▶ [Очистка головки] ▶<br>[Стандартная очистка]<br>Если стандартная очистка не помогла решить проблему, выполните<br>процедуру [Усиленная очистка].                                                                                                    |

| Проблема                            | Возможная причина и необходимые действия                                                                                                    |
|-------------------------------------|----------------------------------------------------------------------------------------------------|
| Отпечатки слишком темные.           | <u>Плотность печати установлена для получения темных</u><br>отпечатков.                                                                                                    |
|                                     | Настройте параметр [Плотность печати] на закладке [Изображен.] в диалоговом окне настроек принтера.                                                                                                    |
|                                     | Настройки типа бумаги, загруженной в лоток подачи или в<br>стандартный лоток, были установлены неправильно.                                                                                                    |
|                                     | Правильно укажите тип бумаги.<br>⇒ Окно режима принтера ▶ [Функции] ▶ [Лоток подачи] ▶<br>выберите лоток подачи ▶ [Тип бумаги]                                                                                                    |
| На отпечатках видны белые полосы.   | Засорились печатающие головки принтера.                                                                                                    |
|                                     | Чтобы устранить засорение, выполните очистку головок.<br>⇒ Окно режима принтера ▶ [Функции] ▶ [Очистка головки] ▶<br>[Стандартная очистка]                                                                                                    |
|                                     | Если стандартная очистка не помогла решить проблему, выполните процедуру [Усиленная очистка].                                                                                                    |
| Бумага или края бумаги загрязнены.  | Загружена непригодная к использованию бумага.                                                                                                    |
|                                     | Проверьте бумагу, которая загружена в стандартный лоток или лоток подачи. Подробности приведены в разделе "Бумага и Оригиналы" в "Основное руководство".                                                                                                    |
|                                     | Загружена волнистая бумага.                                                                                                    |
|                                     | Волнистая бумага может касаться печатающих головок и при этом<br>пачкаться. Не используйте волнистую бумагу, так как это может<br>привести к повреждению печатающих головок.                                                                                             |
|                                     | <u>Для опции [Зона печати] в настройках администратора</u>                                                                                                    |
|                                     | выорано значение [максимум].                                                                                                    |
|                                     | Внутренние части аппарата могут быть запачканы чернилами.<br>Рекомендуется использование настройки [Стандартная], в<br>частности, в случае, когда загрязнение появляется после печати<br>изображений, растянутых до краев бумаги. Обратитесь к вашему<br>администратору. |
| Фотографические изображения слишком | Возможна коррекция исходных данных изображения.                                                                                                    |
|                                     | В диалоговом окне свойств принтера на закладке [Изображен.]<br>поставьте флажок [Гамма-контроль]. Чтобы отрегулировать яркость<br>и контрастность, щелкните по вкладке [Детали] в диалоговом окне<br>[Гамма-контроль].                                                   |

# Устранение неполадок в режиме копирования

| Проблема                                                                                                    | Возможная причина и необходимые действия                                                                                                    |
|----------------------------------------------------------------------------------------------------|----------------------------------------------------------------------------------------------------|
| Неправильная подача оригинала,<br>загруженного в АПД.                                                                                                    | В АПД загружен слишком маленький оригинал.<br>Минимальный размер оригинала, который может быть загружен в<br>АПД, составляет 100 мм × 148 мм. Если оригинал слишком мал, то<br>при подаче из АПД может произойти застревание бумаги.<br>Помещайте оригиналы размером менее 100 мм × 148 мм на стекло<br>оригиналов.<br>Даже если оригинал имеет подходящий размер, его<br>нельзя будет отсканировать с использованием АПД из-за<br>ограничений по таким характеристикам, как толщина или<br>тип бумаги. Подробности приведены в разделе<br>"Используемые оригиналы" в "Основное руководство". |
| Не подается бумага. / Подается<br>одновременно несколько листов. /<br>Тыльная сторона открытки<br>ориентирована вверх.                                                                                                | Подробные сведения об устранении этих неполадок приведены в разделе "Не подается бумага. / Подается одновременно несколько листов. / Тыльная сторона открытки ориентирована вверх." (стр. 2-8).                                                                                                    |
| Ошибка подачи нескольких листов<br>происходит слишком часто, или же<br>сообщение об ошибке подачи<br>нескольких листов выводится несмотря<br>на то, что в действительности подачи<br>нескольких листов не происходит. | Используется темная цветная бумага или бумага, на одной<br>стороне которой уже выполнялась печать.<br>При использовании бумаги, на одной стороне которой уже<br>выполнялась печать, или бумаги темного цвета, аппарат может<br>неправильно определять тип бумаги, как будто произошла подача<br>сразу несколько страниц. В этом случае установите для<br>[Пров.дв.лист] значение [ОТКЛ].<br>⇒ Окно режима копирования ► [Основная] ► [Лоток подачи] ►<br>выберите лоток подачи ► [Изменить] ► [Тип бумаги] ►<br>выберите для [Пров.дв.лист] значение [ОТКЛ]                                   |

В этом разделе описывается, как устранить неполадки в режиме копирования.

| Проблема                                        | Возможная причина и необходимые действия                                                                                                    |
|-------------------------------------------------|----------------------------------------------------------------------------------------------------|
| Копии получаются слишком светлыми или бледными. | Слишком светлый оригинал или настройка [Уровень<br>сканирования] при копировании выбрана для получения<br>светлых копий.                                                                                        |
|                                                 | Выберите настройку [Уровень сканирования] при копировании в<br>соответствии с оригиналом.<br>⇒ Окно режима копирования ► [Основная] ► [Уровень<br>сканирования]                                                 |
|                                                 | Были неправильно выбраны настройки в разделе [Тип бумаги].<br>для бумаги, загруженной в лоток подачи или в стандартный<br>лоток.                                                                                |
|                                                 | Правильно укажите тип бумаги.<br>⇒ Окно режима копирования ► [Основная] ► [Лоток подачи] ►<br>выберите лоток подачи ► [Изменить] ► [Тип бумаги]                                                                 |
|                                                 | Засорились печатающие головки принтера.                                                                                                    |
|                                                 | Чтобы устранить засорение, выполните очистку головок.<br>⇒ Окно режима копирования ► [Функции] ► [Очистка головки] ►<br>[Стандартная очистка]                                                                   |
|                                                 | Если стандартная очистка не помогла решить проблему, выполните процедуру [Усиленная очистка].                                                                                                    |
| Копии слишком темные.                           | Изображение оригинала темное или настройка [Уровень<br>сканирования] при копировании выбрана для получения более<br>темных копий.                                                                               |
|                                                 | Выберите настройку [Уровень сканирования] при копировании в<br>соответствии с оригиналом.<br>⇒ Окно режима копирования ► [Основная] ► [Уровень<br>сканирования]                                                 |
|                                                 | Были неправильно выбраны настройки в разделе [Тип бумаги].<br>для бумаги. загруженной в лоток подачи или в стандартный<br>лоток.                                                                                |
|                                                 | Правильно укажите тип бумаги.<br>⇒ Окно режима копирования ► [Основная] ► [Лоток подачи] ►<br>выберите лоток подачи ► [Изменить] ► [Тип бумаги]                                                                 |
| На копиях видны белые полосы.                   | Засорились печатающие головки принтера.                                                                                                    |
|                                                 | Чтобы устранить засорение, выполните очистку головок.<br>⇒ Окно режима копирования ► [Функции] ► [Очистка головки] ►<br>[Стандартная очистка]<br>Если стандартная очистка не помогла решить проблему, выполните |
|                                                 | процедуру [усиленная очистка].                                                                                                    |

| Проблема                                                                | Возможная причина и необходимые действия                                                                                                    |
|-------------------------------------------------------------------------|----------------------------------------------------------------------------------------------------|
| Данные копирования плохого качества. /<br>На копизх имеют черные попосы | Крышка оригиналов закрыта неплотно.                                                                                                    |
| на кониях имеют черные полосы.                                          | Плотно закройте крышку оригиналов модуля сканирования, чтобы исключить попадание внешнего света.                                                                                                    |
|                                                                         | Белый ролик АПД, стекло оригиналов или прижим оригиналов<br>загрязнены.                                                                                                    |
|                                                                         | Очистите стекло оригиналов.                                                                                                    |
|                                                                         | ГО Пыль, мусор, чернила или корректирующая жидкость,<br>попадающие на белый ролик АПД или на стекло<br>оригиналов, могут привести к появлению артефактов в<br>данных сканирования или копирования. Проводите<br>регулярную очистку.                                                                                                    |
|                                                                         | Настройка [Уровень сканирования] выбрана для получения<br>темных отпечатков.                                                                                                    |
|                                                                         | Выберите настройку [Уровень сканирования] в соответствии с<br>условиями копирования.<br>⇒ Окно режима копирования ▶ [Основная] ▶ [Уровень<br>сканирования]                                                                                                    |
|                                                                         | Загружена непригодная к использованию бумага.                                                                                                    |
|                                                                         | Проверьте бумагу, которая загружена в стандартный лоток или лоток подачи. Подробности приведены в разделе "Бумага и Оригиналы" в "Основное руководство".                                                                                                    |
|                                                                         | Загружена волнистая бумага.                                                                                                    |
|                                                                         | Волнистая бумага может касаться печатающих головок и при этом<br>пачкаться. Не используйте волнистую бумагу, так как это может<br>привести к повреждению печатающих головок.                                                                                                    |
| На копиях частично отсутствует<br>изображение оригинала.                | Настройка коэффициента увеличения не соответствует<br>соотношениям между размерами оригинала и бумаги.                                                                                                    |
|                                                                         | Используйте такой же размер бумаги, что и размер оригинала, или<br>установите коэффициент увеличения в соответствии с размером<br>бумаги.<br>⇒ Окно режима копирования ► [Основная] ► [Размер<br>репродукции]                                                                                                    |
|                                                                         | Опция [Авт. уменьш.] в окне [Буклет] или [Прошить/Пробить] не<br>включена.                                                                                                    |
|                                                                         | Если вы изготавливаете буклеты или скрепляете/пробиваете<br>отпечатки, то причиной того, что изображение не помещается на<br>странице может заключаться в пользовательских настройках<br>ширины полей. Если в окне настроек функций [Буклет] или<br>[Прошить/пробить] выбрана опция [Авт. уменьш.], то изображение<br>будет автоматически уменьшаться до нужных размеров.<br>⇒ Окно режима копирования ► [Функции] ► [Буклет] или<br>[Прошить/пробить] ► нажмите [Авт. уменьш.], чтобы выбрать<br>для этой функции ВКЛ или ОТКЛ. |

| Проблема                                                                                                    | Возможная причина и необходимые действия                                                                                                    |
|----------------------------------------------------------------------------------------------------|----------------------------------------------------------------------------------------------------|
| Копии размыты. / Часть копируемого изображения не печатается.                                                    | Оригинал не полностью прижат к стеклу оригиналов.<br>Закройте крышку оригиналов, чтобы оригинал плотно соприкасался<br>со стеклом оригиналов.                                                                                                    |
|                                                                                                    | <u>Влажная бумага.</u>                                                                                                    |
|                                                                                                    | Если бумага отсырела, часть копии может не отпечататься или быть размыта. Используйте сухую бумагу.                                                                                                    |
|                                                                                                    | Блок сканера подвергается вибрациям.                                                                                                    |
|                                                                                                    | Отсканируйте оригинал снова, проследив за тем, чтобы модуль<br>сканера не подвергался вибрациям.                                                                                                    |
| На копиях видна обратная сторона<br>оригинала.                                                                   | Если оригинал тонкий, то на копиях могут быть видны<br>изображения с обратной стороны оригинала или с других<br>оригиналов, расположенных выше.                                                                                                    |
|                                                                                                    | <ul> <li>Выберите настройку [Уровень сканирования] для копирования с осветлением и отсканируйте оригинал снова.</li> <li>⇒ Окно режима копирования ▶ [Основная] ▶ [Уровень сканирования]</li> <li>На обратную сторону оригинала положите лист черной бумаги и выполните копирование снова.</li> <li>При сканировании оригиналов с цветной основой, таких как газеты или журналы, вы можете использовать настройку [Уров. основн.цвета], чтобы отрегулировать уровень воспроизведения цвета основы.</li> <li>⇒ Окно режима копирования ▶ [Функции] ▶ [Уров. основн.цвета]</li> </ul> |
| На изображении присутствует муар.                                                                                | Муаровая (сетчатый фон) может появляться при печати<br>фотографий и других растровых материалах.                                                                                                    |
|                                                                                                    | Муар можно уменьшить изменением настройки [Устран. муара].<br>⇒ Окно режима копирования ▶ [Функции] ▶ [Контроль<br>изображен] ▶ [Устран. муара]                                                                                                    |
| Выполняется двустороннее<br>копирование, но обратная сторона<br>одного или нескольких листов остается<br>чистой. | <u>Производится двустороннее копирование оригинала, состоящего из листов различного размера.</u>                                                                                                    |
|                                                                                                    | Если при выполнении двустороннего копирования выбрана опция<br>[Ориг. комбин.разм.], и если размеры оригиналов, копируемых на<br>лицевую и тыльную стороны листа, не совпадают, то выполняется<br>одностороннее копирование.                                                                                                    |
| На бумаге, загруженной в стандартный лоток, не может выполняться                                                 | В настройках лотка подачи для стандартного лотка выбрана<br>опция [Конверт].                                                                                                    |
| двустороннее копирование.                                                                                        | Если в окне [Тип бумаги] для опции [Кнтр. под.] выбрано значение<br>[Конверт], то двусторонняя печать из стандартного лотка<br>невозможна, вне зависимости от типа загруженной бумаги.<br>Выберите настройки в соответствии с используемой бумагой.<br>⇒ Окно режима копирования ► [Основная] ► [Лоток подачи] ►<br>выберите стандартный лоток ► [Изменить] ► [Тип бумаги] ►<br>[Кнтр. под.]                                                                                                    |

# Устранение неполадок в режиме сканера

| Проблема                                                           | Возможная причина и необходимые действия                                                                                                    |
|--------------------------------------------------------------------|----------------------------------------------------------------------------------------------------|
| Данные сканирования отсутствуют в<br>окне сканирования консоли.    | Данные сканирования были сохранены в папку.<br>Если в окне [Подтвердить] в качества формата сохранения при<br>работе в режиме сканера было выбрано [Можно печатать на этой<br>машине (сохр. в папке)], данные сканирования обрабатываются как<br>данные, которые должны быть распечатаны на аппарате и<br>сохранены в папке.<br>Чтобы удалить данные с консоли, они должны быть сохранены на<br>жестком диске аппарата в совместимом формате ([PDF], [TIFF], или<br>[JPEG]) с использованием функции [Формат для ПК]. Чтобы<br>сохранить формат, выберите в окне [Подтвердить] функцию [Формат<br>для ПК] и заново отсканируйте оригинал. |
| Оригинал, помещенный в АПД, подается<br>неправильно.               | В АПД помещен слишком маленький оригинал.<br>Минимальный размер оригинала, который может быть загружен в<br>АПД, составляет 100 мм × 148 мм. Если оригинал слишком мал, то<br>при подаче из АПД может произойти застревание бумаги.<br>Помещайте оригиналы размером менее 100 мм × 148 мм на стекло<br>оригиналов.<br>Даже если оригинал имеет подходящий размер, его<br>нельзя будет отсканировать с использованием АПД из-за<br>ограничений по таким характеристикам, как толщина или<br>тип бумаги. Подробности приведены в разделе<br>"Используемые оригиналы" в "Основное руководство".                                              |
| Отсканированное изображение слишком<br>светлое или слишком темное. | Оригинал слишком светлый (или темный), или настройка<br>[Уровень сканирования] выбрана таким образом, чтобы<br>результат сканирования был светлым (или темным).<br>Выберите настройку [Уровень сканирования] в режиме сканера в<br>соответствии с особенностями оригинала.<br>⇒ Окно режима сканера ► [Основная] ► [Уровень сканирования]                                                                                                    |

В этом разделе описано, как устранить неполадки, возникшие в режиме сканера.

| Проблема                                                   | Возможная причина и необходимые действия                                                                                                    |
|------------------------------------------------------------|----------------------------------------------------------------------------------------------------|
| Отсканированное изображение слишком                        | Крышка оригиналов закрыта неплотно.                                                                                                    |
| трязное.                                                   | Плотно закройте крышку оригиналов модуля сканирования, чтобы исключить попадание внешнего света.                                                                                                    |
|                                                            | Белый ролик АПД, стекло оригиналов или прижим оригиналов загрязнены.                                                                                                    |
|                                                            | Очистите стекло оригиналов.                                                                                                    |
|                                                            | Белый ролик                                                                                                    |
|                                                            | Стекло оригиналов                                                                                                    |
|                                                            | Голь, мусор, чернила или корректирующая жидкость,<br>попадающие на белый ролик АПД или стекло<br>оригиналов, могут привести к получению загрязненных<br>данных при сканировании. Проводите регулярную<br>очистку.                                                                                                    |
|                                                            | Настройка [Уровень сканирования] выбрана для получения темных отпечатков.                                                                                                    |
|                                                            | Отрегулируйте настройку [Уровень сканирования] для режима<br>сканера.<br>⇒ Окно режима сканера ► [Основная] ► [Уровень сканирования]                                                                                                    |
| В отсканированных данных была<br>потеряна часть оригинала. | Настройки коэффициента увеличения не соответствуют<br>соотношению размеров оригинала и настройкам параметра<br>[Размер изображения].                                                                                                    |
|                                                            | <ul> <li>Установите [Размер изображения] в соответствии с размером оригинала, или установите настройки [Размер репродукции] в соответствии с размером оригинала и настройками [Размер изображения].</li> <li>⇒ Окно режима сканера ► [Основная] ► [Размер изображения]</li> <li>⇒ Окно режима сканера ► [Основная] ► [Размер репродукции]</li> </ul> |
| Отсканированные данные размыты, или                        | Оригинал не полностью прижат к стеклу оригиналов.                                                                                                    |
| часть изооражения потеряна.                                | Закройте крышку оригиналов, чтобы оригинал плотно соприкасался со стеклом оригиналов.                                                                                                    |
|                                                            | Блок сканера подвергся вибрациям.                                                                                                    |
|                                                            | Отсканируйте оригинал снова, проследив за тем, чтобы модуль сканера не подвергался вибрациям.                                                                                                    |

| Проблема                                       | Возможная причина и необходимые действия                                                                                                    |
|------------------------------------------------|----------------------------------------------------------------------------------------------------|
| На копиях видна обратная сторона<br>оригинала. | <ul> <li>Изображение с оборотной стороны оригинала или с верхней страницы становится видимым, и в следствии этого отсканированным, если оригинал слишком тонкий.</li> <li>Выберите настройку [Уровень сканирования] для копирования с осветлением и отсканируйте оригинал снова.<br/>⇒ Окно режима сканера ► [Основная] ► [Уровень сканирования]</li> <li>Положите на обратную сторону оригинала лист черной бумаги и выполните сканирование снова.</li> <li>При сканировании оригиналов с цветной основой, таких как газеты или журналы, вы можете использовать настройку [Уров. основн.цвета], чтобы отрегулировать уровень воспроизведения цвета основы.</li> <li>⇒ Окно режима сканера ► [Функции] ► [Уров. основн.цвета]</li> </ul> |
| На изображении присутствует муар.              | <ul> <li>Муаровая (сетчатый фон) может появляться при печати<br/>фотографий и других растровых материалах.</li> <li>Муар можно уменьшить изменением настройки [Устран. муара].</li> <li>⇒ Окно режима сканера ► [Функции] ► [Контроль изображен] ►<br/>[Устран. муара]</li> </ul>                                                                                                    |

# Устранение неполадок финишера

| Проблема                                                             | Возможная причина и необходимые действия                                                                                                    |
|----------------------------------------------------------------------|----------------------------------------------------------------------------------------------------|
| Финишер не работает.                                                 | Убедитесь в том, что вилка модуля вставлена в электрическую розетку.                                                                                                    |
|                                                                      | Убедитесь в том, что принтер и финишер надежно соединены кабелем.                                                                                                    |
|                                                                      | Убедитесь в том, что питание принтера включено.                                                                                                    |
|                                                                      | Выключите и снова включите принтер. Если после этого финишер не заработал, свяжитесь с вашим дилером (или авторизованным техническим центром).                                                                                      |
| В режиме копирования бумага<br>скрепляется в неправильном положении. | Ориентация загруженного оригинала не соответствует<br>настройкам опции [Ориентация оригинала] в окне [Прошить/<br>пробить].                                                                                                    |
|                                                                      | Выберите нужную ориентацию оригинала с помощью опции<br>[Ориентация оригинала] в окне [Прошить/пробить].<br>⇒ Окно режима копирования ▶ [Функции] ▶ [Прошить/Пробить] ▶<br>задайте настройки для опции [Ориентация оригинала]       |
|                                                                      | Для опции [Автомат. поворот] не установлено [ВКЛ].                                                                                                    |
|                                                                      | Аппарат не может выполнять скрепление или пробивать отверстия в<br>правильном положении, если для опции [Автомат. поворот] не<br>установлено [ВКЛ]. Установите [ВКЛ].<br>⇒ Окно режима копирования ► [Функции] ► [Автомат. поворот] |
| Скобки согнуты, сплющены или иным                                    | Скреплению подвергаются слишком много листов.                                                                                                    |
| образом неправильно скрепляют листы.                                 | Максимальное количество скрепляемых листов: 100 листов для бумаги 85 г/м <sup>2</sup> формата А4 или меньше, 65 листов для бумаги                                                                                                   |
|                                                                      | формата большего чем А4.<br>Если скобки скрепляют листы неправильно даже в случае, если<br>сшивается меньшее количество листов, обратитесь к вашему<br>дилеру (в авторизованный технический центр).                                 |
| Внутрь аппарата попала скобка.                                       | Для извлечения скобки следуйте инструкциям в разделе "Внутрь<br>аппарата попала скобка" (стр. 2-21).                                                                                                    |

В этом разделе описывается, как устранить неполадки в модуле финишера.

# Внутрь аппарата попала скобка

Чтобы удалить скобку, попавшую внутрь аппарата, выполните следующие действия.

• Корпус картриджа степлера UR1

# Откройте крышку.

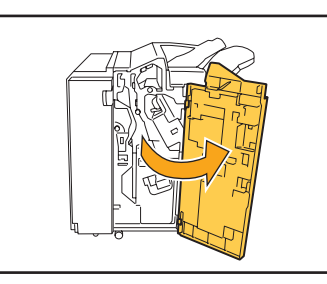

Выньте картридж степлера, удерживая его за рукоятку, вытягивая его на себя и немного приподнимая.

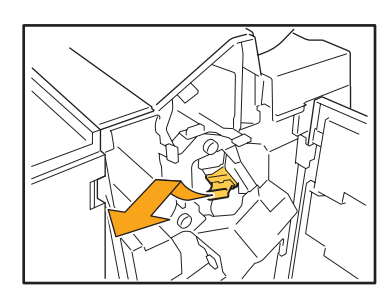

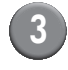

Откройте крышку картриджа степлера и выньте застрявшую скобку.

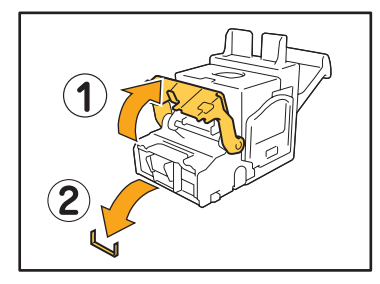

# ВНИМАНИЕ

При извлечении скрепки будьте осторожны, чтобы не поранить пальцы.

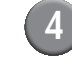

Если вы не можете вынуть застрявшую скобку, нажмите на дно картриджа в направлении стрелки, чтобы все-таки извлечь скрепку.

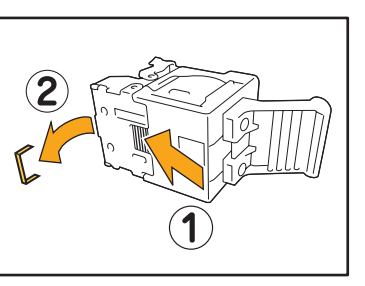

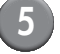

### Поставьте картридж степлера на место.

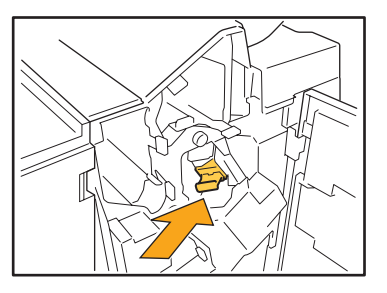

Нажмите на картридж степлера до щелчка.

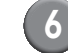

# Закройте крышку.

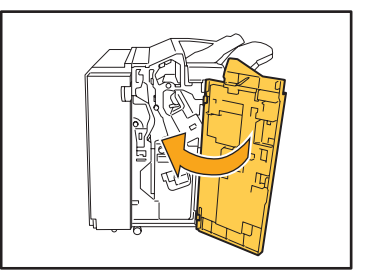

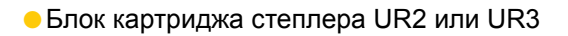

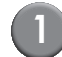

# Откройте крышку.

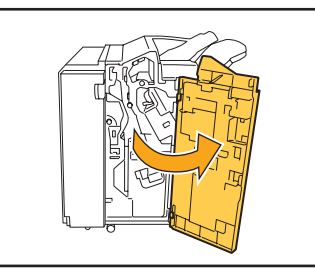

Потяните блок степлера к себе, нажимая на рычаг вправо, и выньте блок.

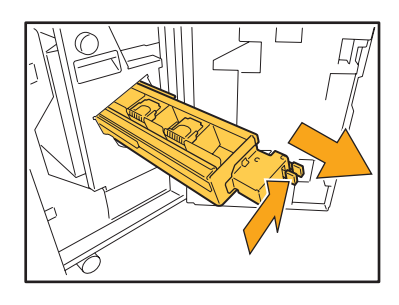

Удерживая защелки слева и справа на картридже степлера, поднимите картридж вверх и влево.

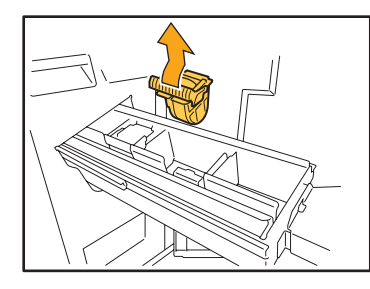

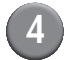

Извлеките застрявшую скрепку.

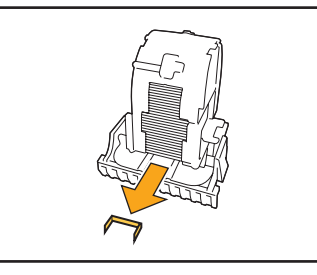

# ВНИМАНИЕ

При извлечении скрепки будьте осторожны, чтобы не поранить пальцы.

5

Удерживая защелки слева и справа на картридже степлера, вставьте картридж на место в блок степлера.

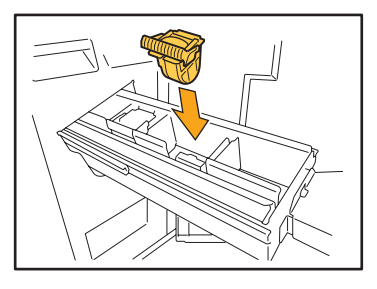

Нажмите сильно на центр (круглая выемка) картриджа.

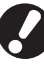

При неполном помещении картридж будет свободным, что может привести к прекращению подачи скоб.

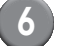

Поставьте блок степлера на место.

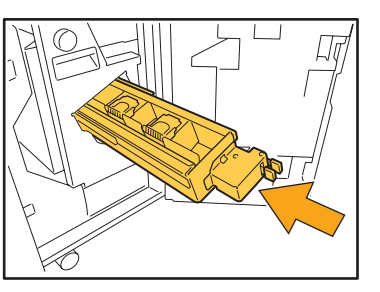

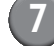

## Закройте крышку.

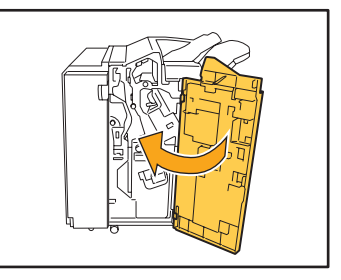

# Другие проблемы

| Проблема                                                                                               | Возможная причина и необходимые действия                                                                                                    |
|----------------------------------------------------------------------------------------------------|----------------------------------------------------------------------------------------------------|
| Передняя крышка не открывается.                                                                        | Передняя крышка может быть открыта только при застревании<br>бумаги или другой ошибке.<br>Чтобы открыть переднюю крышку, когда нет ошибок, нажмите<br>[Разблок. пер.крышек].<br>⇒ Окно режима принтера / Окно режима копирования / Окно<br>режима сканера ▶ [Функции] ▶ [Разблок. пер.крышек]                            |
| Аппарат совсем не работает. / На<br>сенсорной панели ничего не<br>отображается, хотя питание включено. | Убедитесь в том, что включен главный выключатель питания.                                                                                                    |
|                                                                                                    | Убедитесь в том, что вилка аппарата должным образом вставлена в электрическую розетку.                                                                                                    |
|                                                                                                    | Убедитесь в том, что кабель питания правильно подключен к аппарату.                                                                                                    |
|                                                                                                    | Убедитесь в том, что сетевой автомат-предохранитель замкнут.                                                                                                    |
| При нажатии индексной кнопки в окне<br>[Логин] не отображается правильное имя<br>пользователя.         | Если для опции [Ввод индекса] в разделе [Настройка данных польз.]<br>администратор не выбрал соответствующих настроек, правильное<br>имя пользователя может не отображаться при нажатии индексной<br>кнопки. (Не задана функция автоматической индексации по имени<br>пользователя.) Обратитесь к вашему администратору. |

# Проблемы ComColor 1C+ с печатью или копированием

| Проблема                                                                                                    | Возможная причина ее устранение                                                                                                    |
|----------------------------------------------------------------------------------------------------|----------------------------------------------------------------------------------------------------|
| При печати оригинала в цвете, цвета<br>кроме пурпурного (красного) и черного<br>при распечатывании не такие как на<br>оригинале. | СотСоlor 1C+ использует двухцветный цветовой профиль. Цвета,<br>кроме пурпурного (красного) и черного (такие, как синий, зеленый<br>или желтый) автоматически распределяются на пурпурный<br>(красный) или черный. Чтобы распечатать цвета в точности как на<br>оригинале, создайте его снова в двух цветах: пурпурном (красном) и<br>черном.<br>Для печати образцов (или копий) с помощью ComColor 1C+ и его<br>цветовым профилем, см. "Профиль цвета ComColor 1C+" в<br>"Основное руководство". |

# Глава 3 Обслуживание

## Замена картриджа степлера

Если в финишере закончились скобки, печать останавливается и появляется сообщение на сенсорной панели. Прочтите сообщение и выполните описанные ниже действия, чтобы заменить картридж степлера.

## Замена картриджа степлера UR1

Предупреждающее сообщение может появиться, даже если в степлере еще остались скобки. Даже если в картридже степлера еще остались скобки, его необходимо заменить. Оставшиеся скрепки также могут быть использованы.

## Откройте крышку.

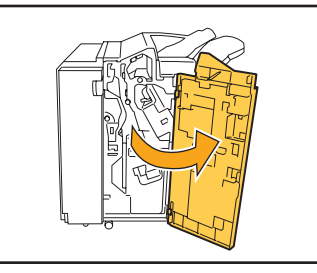

Выньте картридж степлера, удерживая его за рукоятку, вытягивая его на себя и немного приподнимая.

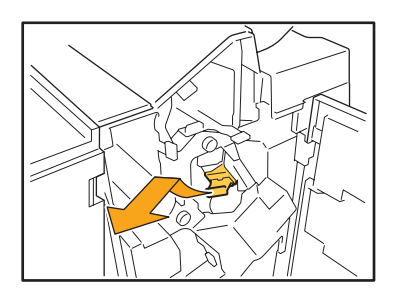

Нажмите на часть картриджа степлера, отмеченную стрелкой, откройте крышку картриджа и выньте блок скобок.

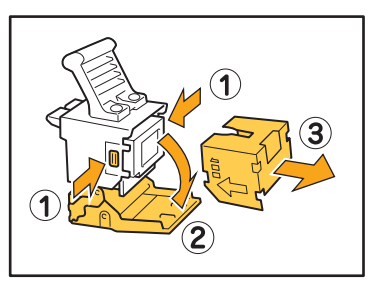

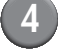

Вставьте в картридж степлера новый картридж.

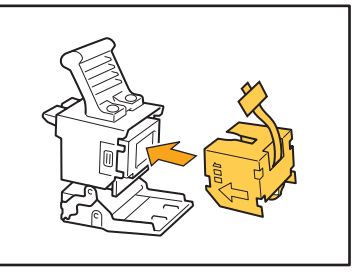

|  | N |   |
|--|---|---|
|  |   |   |
|  |   | • |
|  |   |   |

Снимите с блока скобок ленту.

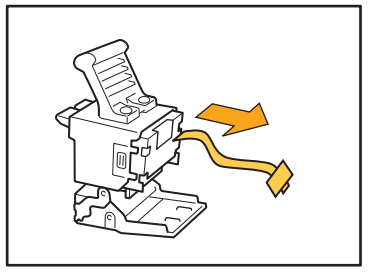

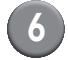

Закройте крышку картриджа степлера.

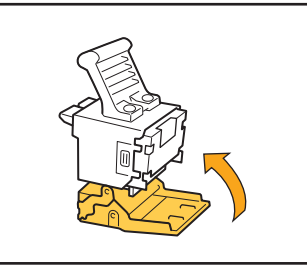

(7)

8

Поставьте картридж степлера на место.

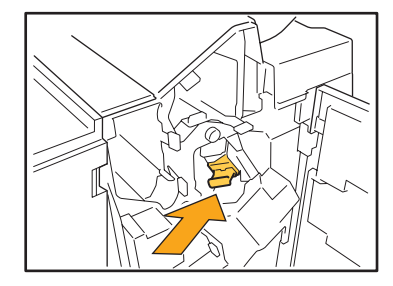

# Закройте крышку.

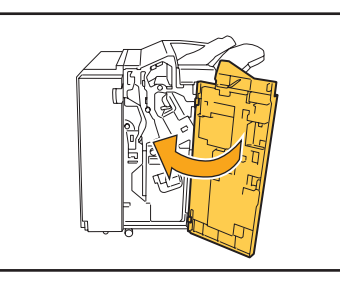

# Замена картриджа степлера UR2 или UR3

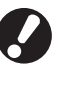

Предупреждающее сообщение может появиться, даже если в степлере еще остались скобки. Даже если в картридже степлера еще остались скобки, замените его. Оставшиеся скобки использовать нельзя.

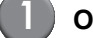

# Откройте крышку.

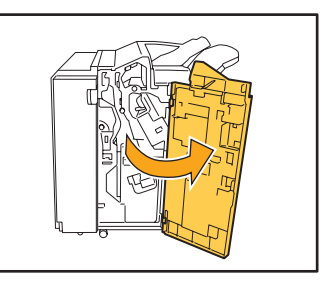

2

Потяните блок степлера к себе, нажимая на рычаг вправо, и выньте блок.

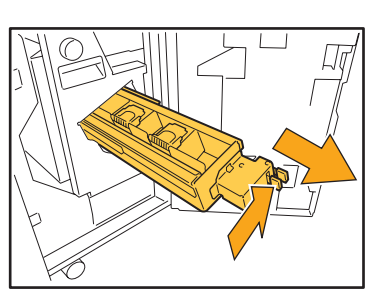

3 3

Удерживая защелки слева и справа на картридже степлера, поднимите картридж вверх и влево.

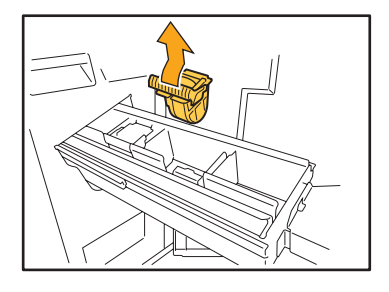

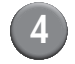

Удерживая защелки слева и справа на картридже степлера, вставьте картридж на место в блоке степлера.

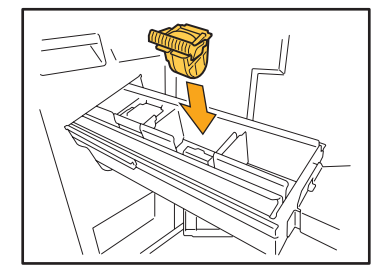

Нажмите сильно на центр (круглая выемка) картриджа.

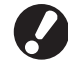

При неполном помещении картридж будет свободным, что может привести к прекращению подачи скоб.

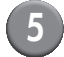

Поставьте блок степлера на место.

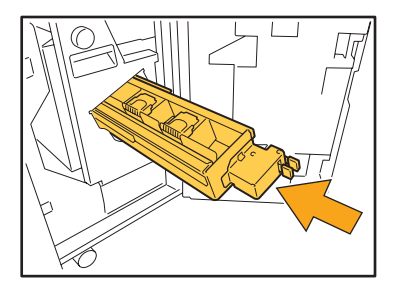

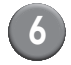

# Закройте крышку.

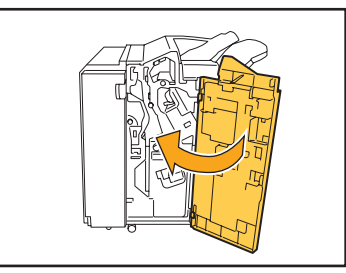

# Очистка ящика перфоратора

Если ящик перфоратора заполняется отходами бумаги от пробивки отверстий, печать останавливается, и появляется сообщение на сенсорной панели. Чтобы извлечь ящик перфоратора и удалить отходы бумаги, выполните описанные ниже действия.

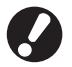

- После извлечения ящика перфоратора обязательно удалите из него все отходы. Если внутри ящика перфоратора останутся отходы, ящик может переполниться еще до вывода сообщения, что приведет к отказу в работе.
- Обязательно оставьте аппарат включенным, когда выполняете эту операцию. Если вы отключите питание, аппарат не сможет распознать, что ящик перфоратора опустошен. Если аппарат находится в спящем режиме, нажмите клавишу [Пробуждение] на панели управления.

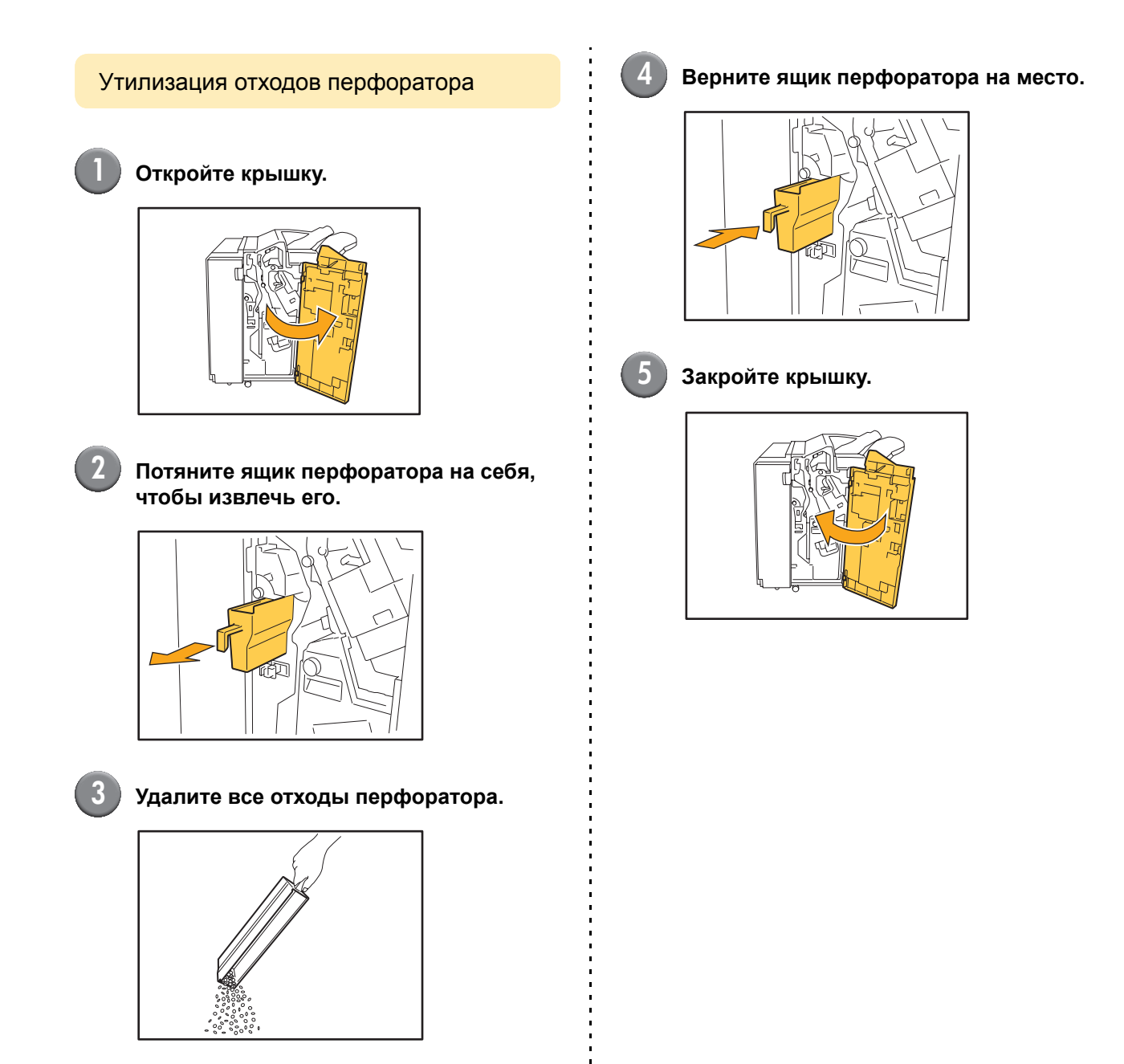

# Простые вопросы

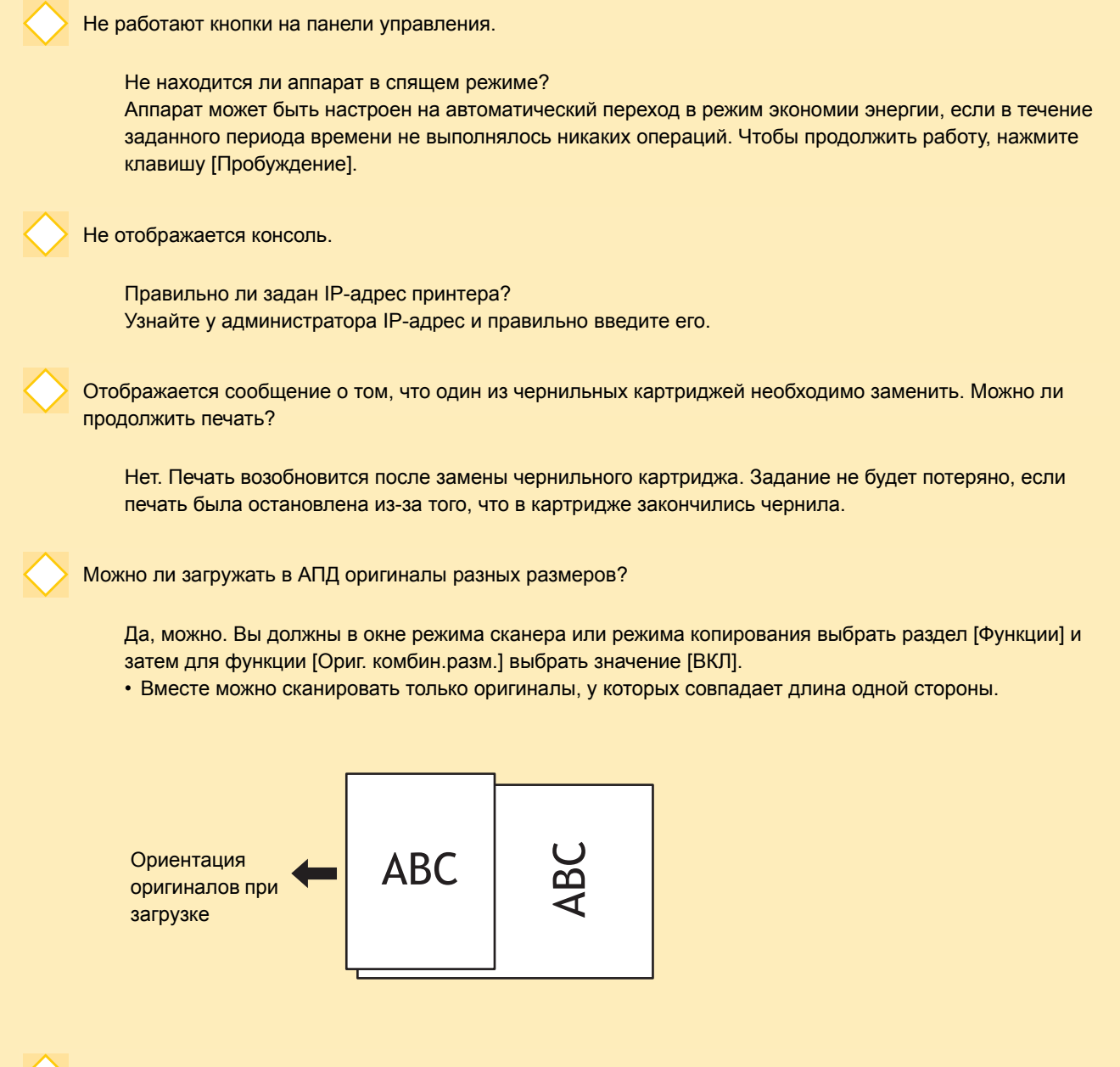

Как выключить звуковые сигналы аппарата?

Звуковые сигналы подтверждения или ошибки могут быть включены и выключены в пункте меню [Звуковой сигнал] в настройках администратора. Обратитесь к вашему администратору.

nnn

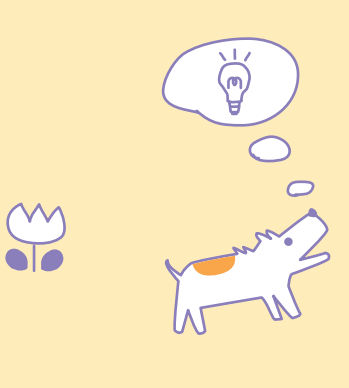

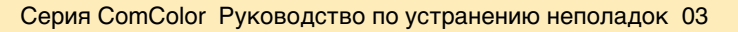

Какова правильная ориентация оригинала при выборе для опции [Ориентация оригинала] значения [Верхн.ст.вверх] и [Верхн.ст.влево]?

Если вы смотрите на аппарат...

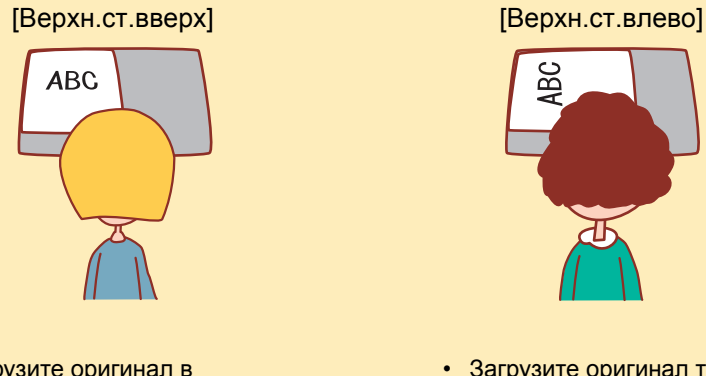

 Загрузите оригинал в ориентации, как если бы вы его читали.  Загрузите оригинал так, чтобы верх страницы находился слева.

Я не выполнял никаких действий, но произошел выход из системы.

Настройки функции [Время до авт.выхода] в разделе [Настройка логина] устанавливает администратор. [Время до авт.выхода] может быть установлено в пределах от 1 до 60 минут. Обратитесь к вашему администратору.

Когда бы я ни пытался воспользоваться аппаратом, он всегда в спящем режиме и приостанавливает мое задание.

Если в разделе [Настройка энергосбережен] администратор установил для опции [Спящий режим] значение [ВКЛ], аппарат будет автоматически переводиться в спящий режим через заданный промежуток времени (1-60 мин). Переход в [Спящий режим] можно выключить. Обратитесь к вашему администратору.

Что такое [Вывод со сдвигом]?

Эта функция заставляет аппарат выводить документы каждого задания со сдвигом, чтобы облегчить распознавание распечатанных заданий пользователем. Эта функция может использоваться совместно с дополнительным оборудованием: многофункциональным финишером и лотком со сдвигом лицом вниз.

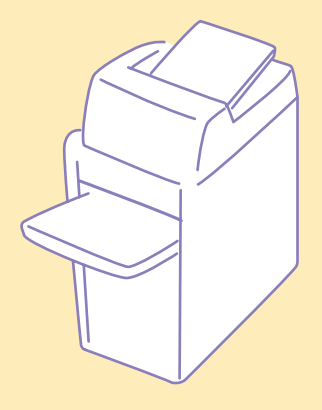

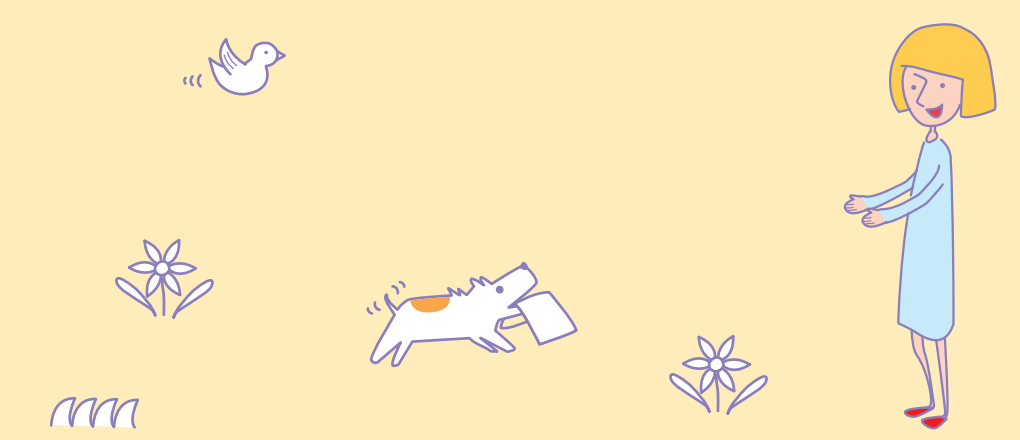

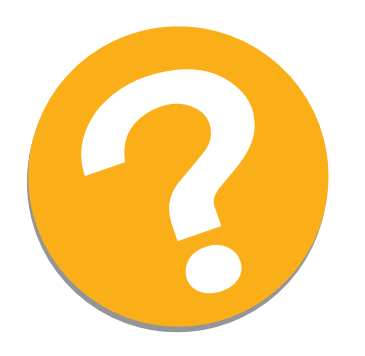

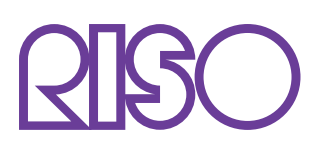

Copyright © 2010 RISO KAGAKU CORPORATION